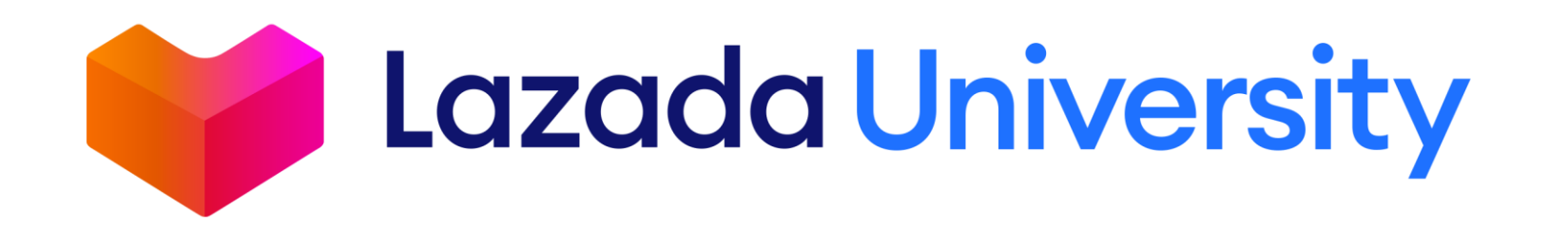

## เรียนรู้การเริ่มขายสินค้าบนลาซาด้าสำหรับผู้ขาย ใหม่

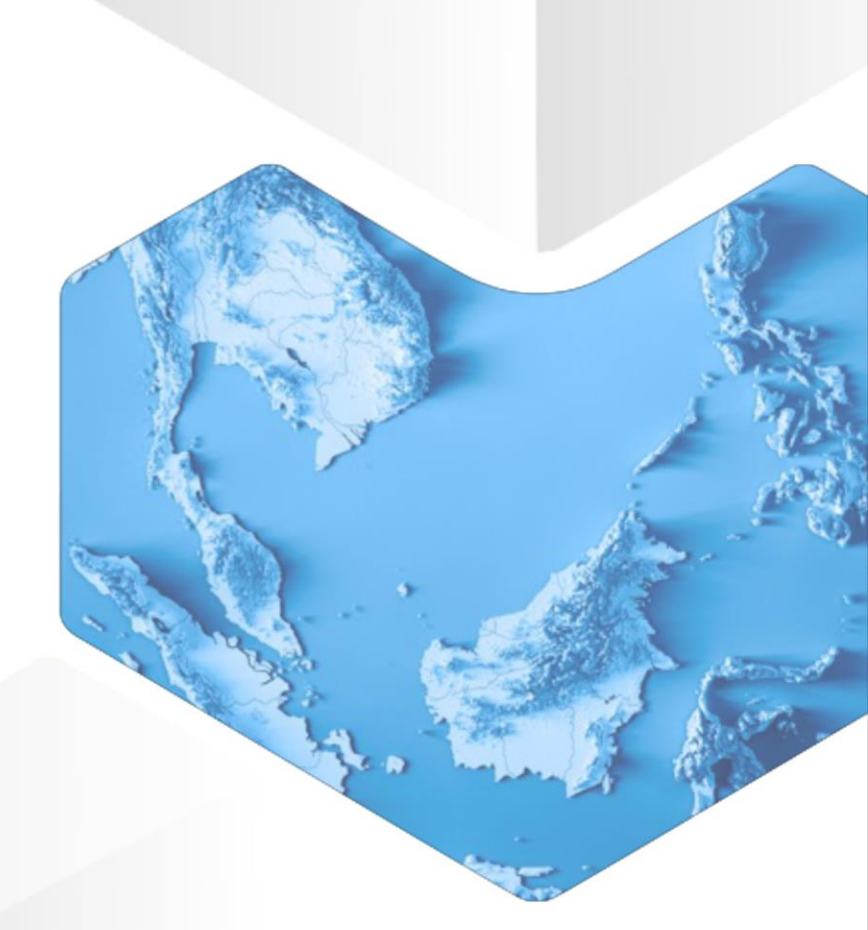

# สิ่งที่ได้จากการเรียนรู้

- 1. Seller Center คืออะไร
- 2. จัดการรายการสินค้าของคุณให้ถูกวิธี
- 3. มีอะไรช่วยเหลือผู้ขายใหม่บ้าง

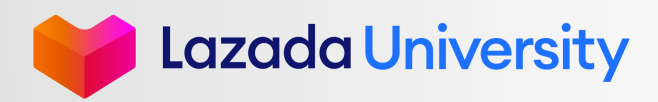

# เนื้อหา

- 1. Seller Center คืออะไร?
- 2. การจัดการรายการสินค้า
- 3. ช่วยเหลือ

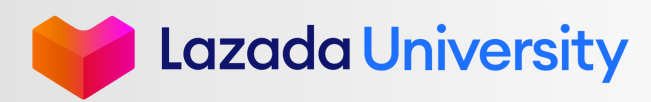

# วิธีการเข้าใช้งานระบบ SELLER CENTER

ไปที่ URL link https://sellercenter.lazada.co.th

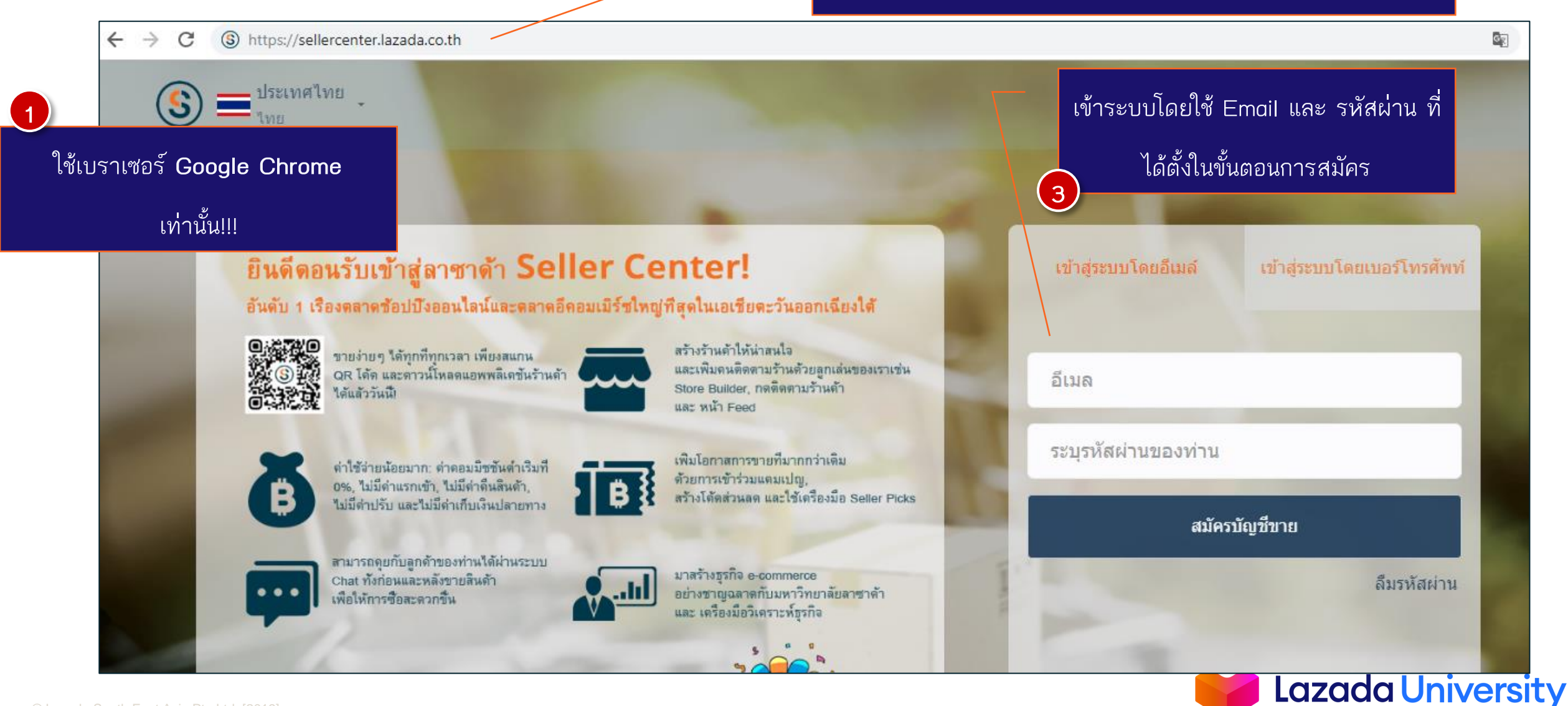

### sະບບ SELLER CENTER

|                                            | Seller Center คือแอคเค้าท์ที่ผู้า                                            | บายใช้จัดการสิ่งต่างๆในการ                                                         | ้ดำเนินธุรกิจกับลาซาด้                                | n                                                                              |
|--------------------------------------------|------------------------------------------------------------------------------|------------------------------------------------------------------------------------|-------------------------------------------------------|--------------------------------------------------------------------------------|
| LAZADA<br>SELLER CENTER                    | <u> </u>                                                                     |                                                                                    |                                                       | 3                                                                              |
| 😚 ผลิตภัณฑ์ 🗸                              | ประสิทธิภาพของผู้ขาย                                                         |                                                                                    |                                                       |                                                                                |
| 📄 คำสั่งชื่อ 🗸                             | ผู้ขายสามารถดูประสิทธิภาพของร้านใน                                           | เด้านต่างๆในจากตรงนี้                                                              | Message Center                                        | ข่าวสาร                                                                        |
| 冠 โปรโมชั้น 🗸                              | เช่น                                                                         |                                                                                    | ເລືອວານ<br>Seller Picks - Products Expired            | มีการอัพเดทข่าวสารให้กับผู้ขายอย่างสม่ำเสมอ                                    |
| ร้านคำ                                     |                                                                              | รขึ้ดส่งตรงเวลา ชลช                                                                | Seller Picks now!                                     |                                                                                |
| ริการเงิน 🗸                                | <b>ประสิทธิภาพ</b> ฮัปเดคล่าสุด Mar 29, 2019                                 |                                                                                    | เมือวาน<br>Seller Picks - Products Expired            |                                                                                |
| 🙆 การวิเคราะห์ธุรกิจ                       |                                                                              |                                                                                    | Renew your product selection for<br>Seller Picks now! |                                                                                |
| 🤠 ศูนย์พัฒนาธุรกิจ                         | <ul> <li>ซันดับของคุณ</li> <li>ตัวชวิต</li> <li>เห็ยบกับเมื่อวาพ-</li> </ul> | คะแนน อันดีบ สถานะ<br>                                                             | เมื่อวาน<br>Seller Picks - Products Expired           |                                                                                |
| ผู้ดูแลระบบ ~                              | อันตราการคืนสินค                                                             | ň                                                                                  | Renew your product selection for<br>Seller Picks now! |                                                                                |
|                                            | 1 เรือยาว(ยาวงอา)                                                            |                                                                                    |                                                       |                                                                                |
|                                            | อัตราการตอบแขง<br>THB                                                        | ก 100% ดี<br>ลับ 5min ดี                                                           | ไลฟิตรีมเพื่อการเรียนรู้ >                            | ไลฟ์สตรีมเพื่อการเรียนรู้<br>อบรมออมไอน์เอี่ยวอับระบบ Saller Contar และออะให้  |
|                                            | 30 วันที่ผ่านมา 02/26 03/27                                                  |                                                                                    |                                                       | อบรมออนเลนเทย ภาบระบบ Seller Celler และการเข<br>เครื่องมือต่างๆได้ที่นี่       |
|                                            |                                                                              |                                                                                    | SELLER CENTER                                         | มสิวาศ เสียมส้อม อ้า                                                           |
| ຢ                                          |                                                                              |                                                                                    |                                                       | บริทารเสรมรานศา<br>ผู้ขายสามารถค้นหาและเลือกใช้บริการเสริมด้านต่างๆ            |
| <mark>. หลก</mark><br>อ์สันดารใช้าน แอรี่ร |                                                                              |                                                                                    | Marketplace                                           | พร้อมราคาที่เหมาะสม                                                            |
| ยเหลือการทำธุรกิจขอ <sup>.</sup>           | งมอด 10 )ม กาม ายกัตยย<br>มผู้ขายกับลาซาด้า                                  |                                                                                    |                                                       | <mark>มหาวิทยาลัยลาซาด้า</mark><br>เรียนร้การใช้งานเครื่องมือต่างๆด้วยตัวคณเอง |
|                                            |                                                                              |                                                                                    | P คำถามที่พบบ่อย<br>หรือติดต่อ PSC                    |                                                                                |
| da South East Asia Pte Ltd, [20            |                                                                              | <b>ศูนย์ช่วยเหลือร้านค้า</b><br>คำถามที่พบบ่อย และติดต่<br>ประสานงานช่วยเหลือผู้ขา | อเจ้าหน้าที่ PSC เพื่อ<br>ย                           | Lazada University                                                              |

### **ຮະນນ SELLER CENTER**

| าเลนจ์                                                     |           | ดูทั้งหมดที่ศูนย์พัฒนาธุรกิ:                 |
|------------------------------------------------------------|-----------|----------------------------------------------|
| เริ่มชาเลนจ์ Bongo เพื่อเพิ่มยอดขายในลาชาด้า               | ากันเถอะ! | <b>•</b>                                     |
| 📆 มิสินค้าขายอย่างน้อย 10 SKUs                             | Ø         | 🏱 ผู้ขายใช้โควตำทั้งหมดของสินค้าแนะนำ (ถ้ามี |
| ร์เดอร์                                                    |           | สินค้า                                       |
| นวนคำสั่งซื้อทีรอดำเนินการ ทั้งหมด                         | Total 0   | สินค้าใหม่                                   |
| กกว่า 24 ชม.                                               | 0         | สินค้าที่ถูกปฏิเสธ                           |
| หว่าง 12 - 24 ซม.                                          | 0         | สินค้าที่ถูกปฏิเสธ                           |
| ยกว่า 12 ชม.                                               | 0         | สินค้าที่ได้รับอนุมัติ                       |
| NEW                                                        | ทั้งหมด 0 | สินด้าที่รอผลการตรวจสอบ                      |
| ายการคนสนุคารอดาเนนการ                                     |           |                                              |
| ายการคนสนคารอด เน่นการ<br>เขอคืนสินค้าคงเหลือ              | 0         |                                              |
| ายการคนสนคารอด แนนการ<br>ขอดึนสินด้าคงเหลือ<br>กการตรวจสอบ | 0         |                                              |

#### ชาเลนจ์

>

\_

\_

\_

คือชาเลนจ์ที่ให้ผู้ขายเข้าร่วม และสามารถรับ รางวัลได้ถ้าทำส่ำเร็จ

ออเดอร์ และสินค้า แสดงถึงจำนวนออเดอร์ที่เข้ามาในร้านของ ผู้ขาย และจำนวนสินค้าใหม่ที่ผู้ขายได้ทำการ

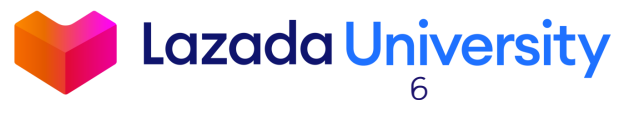

### **ຈະນນ SELLER CENTER**

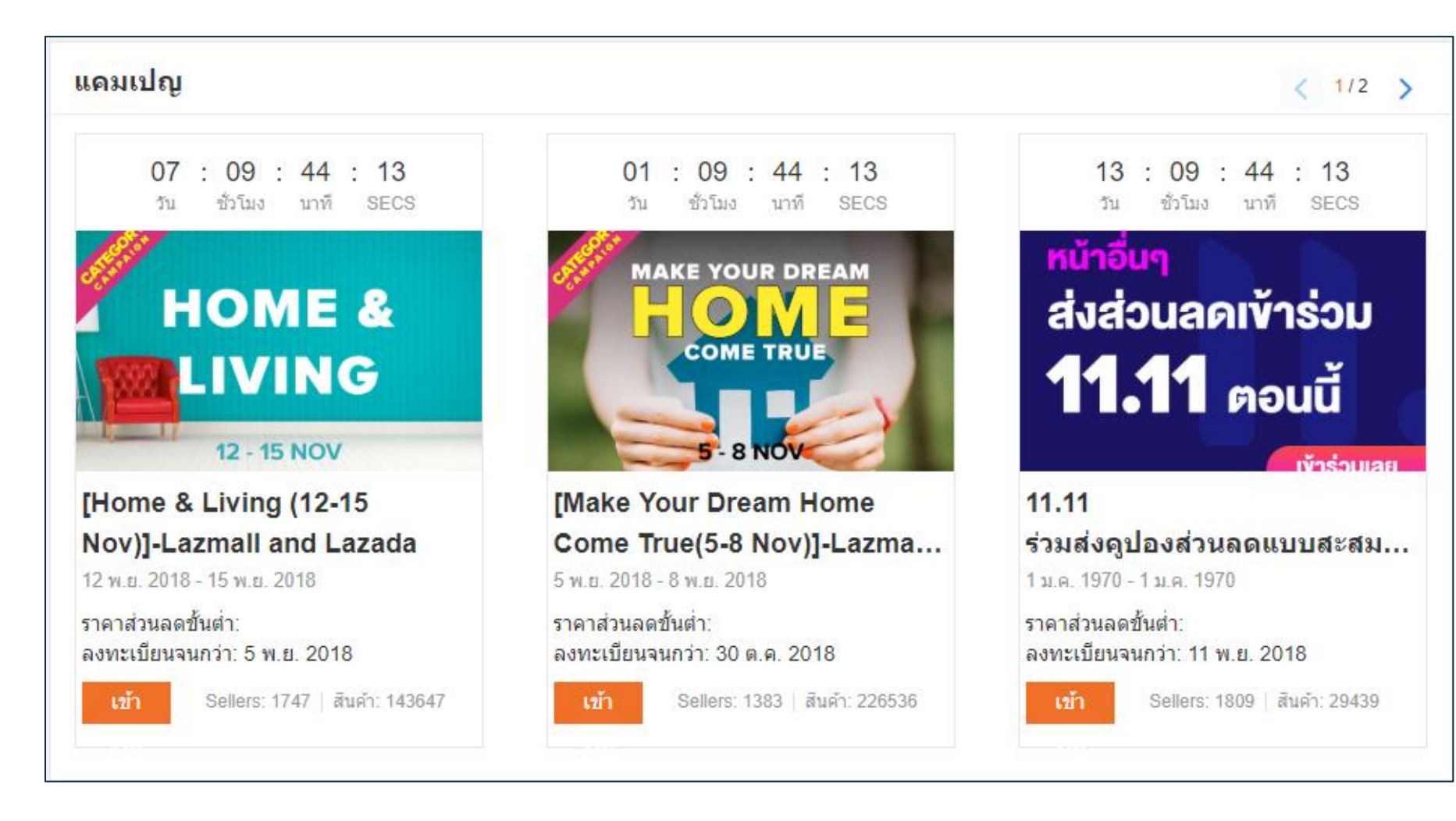

<mark>แคมเปญ</mark> มีแคมเปญต่างๆให้ผู้ขายเข้าร่วมเพื่อ โอกาสในการเจริญเติบโตทางธุร<sub>ิ</sub>กิจ

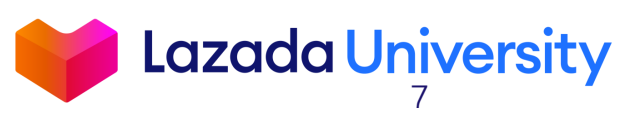

### **ຈະນນ SELLER CENTER**

| ส่วนลด               | >                             | สินค้าแนะนำ        | >                      | ร้านด้า                         | >                           | แชท                       | >                     | การตกแต่งรายละเอียดสินด้า     |
|----------------------|-------------------------------|--------------------|------------------------|---------------------------------|-----------------------------|---------------------------|-----------------------|-------------------------------|
| คูปองส่วนลดทึถู<br>0 | จำนวนส่วนลดที<br>0            | โควต้า<br>0 / 0    | ยอดชม<br>0             | ยอดเข้าชม<br>1                  | เทียบกับวันเดียว<br>-85.71% | อัตราการตอบกลั<br>0.00%   | ระยะเวลาการตอ<br>0.00 | 100 %<br>80 %<br>60 %<br>40 % |
| ผลตอบแทนจาก<br>0     | รายรับจากการใ<br><b>B0.00</b> | ยอดคลิก<br>0       | ยอดขายทั้งหมด<br>B0.00 | ผู้ติดตาม<br>87                 | อัตราการคลิก<br>0.00%       | อัตราการชื่อหลัง<br>0.00% | การสนหนา<br>0         | 20 %<br>0 %                   |
| ชาเลนจ์              | Continue                      | ชาเลนจ์            | เข้าร่วมชาเลน์         | ชาเลนจ์                         | เข้าร่วมชาเลน์              | ชาเลนจ์                   | เข้าร่วมชาเลน์        | ชาเลนจ์                       |
| 🗸 สร้างคูปองส่วนลด   | เข้นด่ำ 5% 📀                  | 🕥 อัปโหลด SKU      | Ø                      | 🎹 เพิ่มเฮดเดอร์แล               | ะ โลโก้สวยๆให้ร้านข 🗸       | ሰ แชร์คูปองส่วนลด         | สะสม 📀                | คุณไม่มีชาเลนจ์ใดๆ            |
| คำแนะนำ              |                               | 😑 อัตราการตอบกลัง  | บแชทเพิ่มขึ้น อัตราก 📀 | 🎹 เพิ่มเฮดเดอร์ แล              | ะ โลโก้สวยๆให้ร้านข 🗸       | (2) เพิ่มผู้ติดตามร้าน    | ของคุณ                | คำแนะนำ                       |
| คุณไม่มีคำแนะนำใดๆ   |                               | ุ ∩คะแนนร้านค้ามาก | ากว่า 70%              | 🔠 ใช้โมดูลลสินค้าใ              | ใดๆก็ได้เพื่อจัดแสดง 📿      | 🗐 ตอบกลับแชทขอ            | ગ્લ્લ                 | คุณไม่มีคำแนะนำใดๆ            |
|                      |                               | 🎹 ตกแต่งร้านค้า    | 0                      | 💮 สร้างแบนเนอร์ผ่า              | nu Banner Builder ι 📀       | ( ตอบกลับแชทเร็ว          | ขึ้น 📀                |                               |
|                      |                               | คำแนะนำ            |                        | คำแนะนำ                         |                             | คำแนะนำ                   |                       |                               |
|                      |                               | คุณไม่มีคำแนะนำใดๆ |                        | <mark>คุณไม่มีคำแนะนำใดๆ</mark> |                             | คุณไม่มีคำแนะนำใดๆ        |                       |                               |

Tools Widget กระดานสรุปตัวเลขคร่าวๆในด้านการใช้งาน เครื่องมือต่างๆที่ช่วยเพิ่มยอดเข้าชม และ

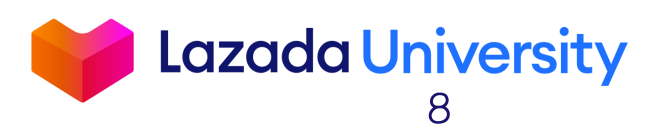

# เนื้อหา

- 1. Seller Center คืออะไร?
- 2. การจัดการรายการสินค้า
- 3. ช่วยเหลือ

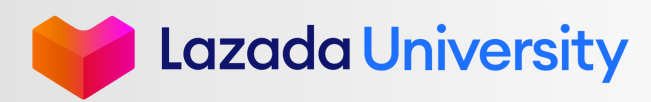

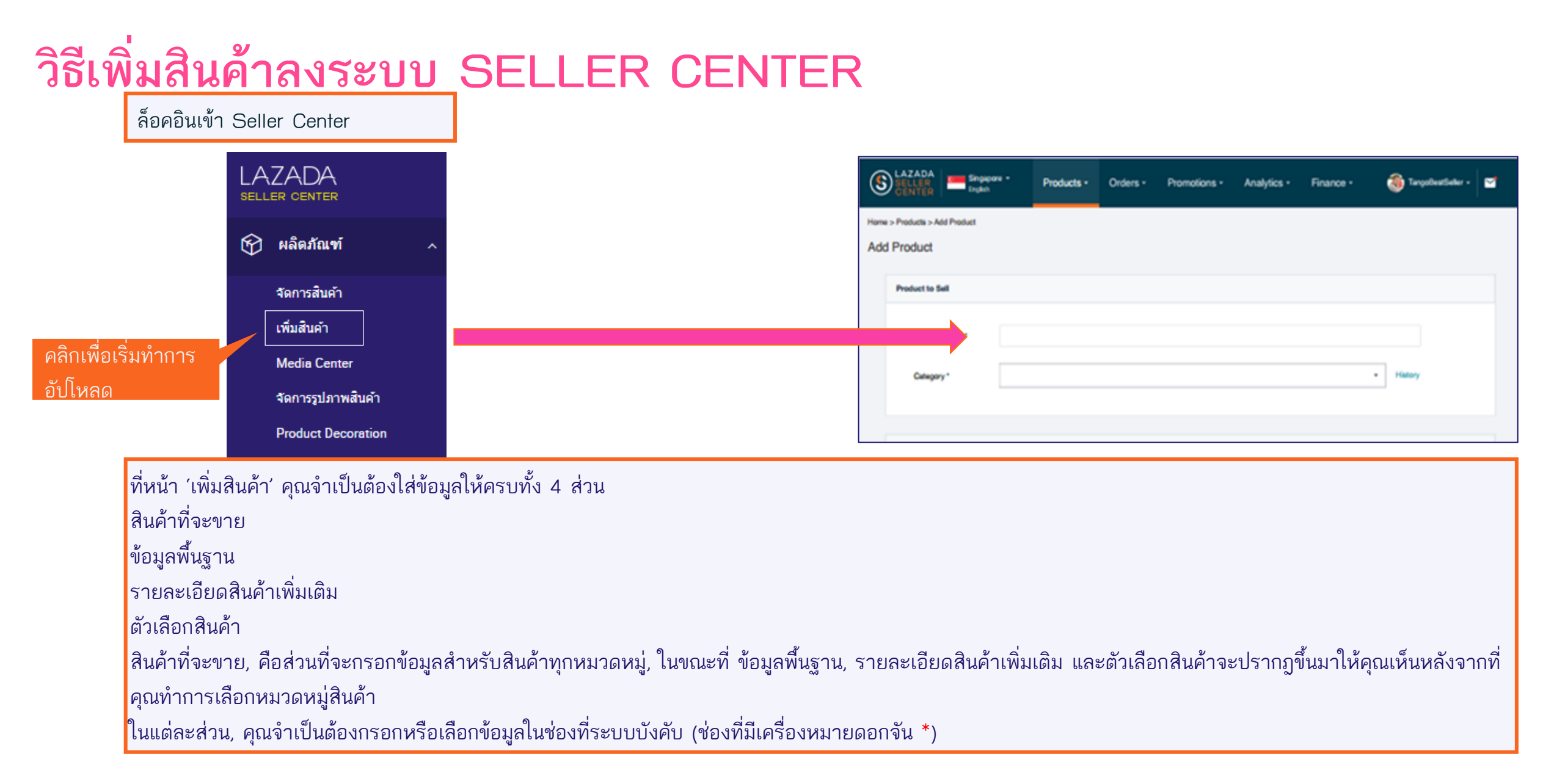

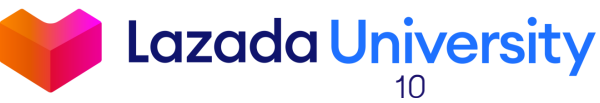

|              |                                                                     |                                                                                                    |                                                                                                    | เมื่อคุณทำการป้อนชื่อสินค้า, ระ                                                                                                    | ะบบจะแนะนำหมวดหมู่สินค้าจากคีย์เวิร์ดใเ                                                                                                    | ٦ |
|--------------|---------------------------------------------------------------------|----------------------------------------------------------------------------------------------------|----------------------------------------------------------------------------------------------------|----------------------------------------------------------------------------------------------------|----------------------------------------------------------------------------------------------------|---|
| Home > Add F | Products > Add Product Product                                      |                                                                                                    |                                                                                                    | ชื่อสินค้าของคุณ เลือกหมวดหะ                                                                                                    | มู่ที่ตรงกับสินค้าของคุณ<br>ส่                                                                                                    |   |
| 2            | Product to Sell Product Name* Category Suggestions Category* Brand* | Apple IPhone 7 128GB <ul> <li>Mobiles &amp; Tablets &gt; Mobile Accessories &gt; Fashion Mobile Accessories</li> <li>Mobiles &amp; Tablets &gt; Landline Phones</li> <li>Mobiles &amp; Tablets &gt; Mobile Accessories &gt; Phone Batteries</li> <li>Mobiles &amp; Tablets &gt; Mobile Accessories &gt; Phone Cases</li> </ul> Mobile & Tablets > Mobile Accessories > Phone Cases | • History 3                                                                                                    | ขุณสามารถเลือกจากหมวดหมู่<br>ลือกหมวดหมู่ด้วยตัวเอง<br>ขุณสามารถคลิกที่ 'History' เข<br>้ได้<br>หลังจากทำการเลือกหมวดหมู่ส์<br>ขึ้นมาให้คุณเห็น ทำการใส่ข้อมู                                                                                | ที่ระบบแนะนำหรือคลิกที่ "Category" เพื่อ<br>งื่อดูลิสต์หมวดหมู่สินค้าที่คุณเคยใช้ก่อนหน้<br>งินค้าแล้ว, 'แบรนด์' และ 'รุ่น' จะปรากฏ<br>ลสำคัญให้ครบ | ſ |
| 4            | Model *                                                             | Phone 7                                                                                                    | A<br>Change Category: Mob<br>Target Category: Mob<br>Home & Living<br>Home Appliances<br>Lazada Birthday Sale<br>Mobiles & Tablets<br>Motors<br>Online Revolution<br>Online Revolution Month<br>Online Revolution Old<br>Pet Supplies<br>Service Product<br>Snecial Promotion | <ul> <li>Mobiles</li> <li>Gadgets</li> <li>Landline Phones</li> <li>Mobile Accessories</li> <li>Mobiles</li> <li>Moto G Promo</li> <li>Pre-Paid Cards</li> <li>Special Offers</li> <li>Tablet Accessories</li> <li>Tablets 2-in-1</li> </ul> | Cancel Confirm                                                                                                    |   |
|              |                                                                     |                                                                                                    |                                                                                                    |                                                                                                    | Lazada Unive                                                                                                    | r |

Lazada University

- ใส่รายละเอียดสินค้า ใช้รูปแบบต่างๆเพื่อทำให้ รายละเอียดสินค้าของคุณดึงดูดลูกค้าและทำให้ดู น่าสนใจ คลิก 'เพิ่มเติม' เพื่อดูลิสต์รูปแบบทั้งหมดที่ ระบบมิให้
- คลิกที่เครื่องหมาย '+' เพื่อทำการอัปโหลดรูปสินค้าของ คุณ คุณสามารถจัดเรียงรูปสินค้าได้ด้วยการ 'Drag and Drop'
- ใส่ URL วิดิโอ เพื่อทำให้หน้ารายละเอียดสินค้าของคุณ ดูน่าสนใจและโน้มน้าวลูกค้ามาก URLs วิดิโอจะโชว์ ต่อท้ายจากรายละเอียดสินค้า
- ถ้าคุณทำการเลือกประเภทการรับประกัน, ช่วงเวลาการ รับประกันจะปรากฏขึ้นมาให้คุณเห็น
- ใส่ข้อมูลน้ำหนักแพ็คเก็จหน่วยเป็นกิโลกรัม และขาดของ แพ็คเก็จ (ยาว, กว้าง, สูง) เป็นหน่วยเซนติเมตร

| Product Description   |                                                                                                    |
|-----------------------|----------------------------------------------------------------------------------------------------|
|                       |                                                                                                    |
|                       |                                                                                                    |
| Image *               | Thumbnall<br>Thumbnall<br>Thumbnall |
|                       | Crop thumbnail                                                                                                    |
| Video URL             |                                                                                                    |
| Warranty Type *       | Local Supplier Warrenty -                                                                                                    |
| Warrenty Period *     | •                                                                                                    |
| Package Weight (kg) * | Package Dimension (cm) * Learning Winter Ministr                                                                                                    |

|                                                                                                    | More Product Details |                           |
|----------------------------------------------------------------------------------------------------|----------------------|---------------------------|
|                                                                                                    | Screen Size *        | Numbers only              |
| เล้งจากที่คุณกรอกข้อมลพื้นฐานแล้ว คุณจะเห็นในส่วน                                                           |                      | ✓ More                    |
| อง 'รายละเอียดสินค้าเพิ่มเติม'                                                                              |                      |                           |
| รายละเอียดสินค้าเพิ่มเติม' คือส่วนที่คุณต้องกรอกเกี่ยว                                                      |                      |                           |
| รายลัเอียดต่างๆของสินค้าเช่น ขนาดหน้าจอ, ความยาว                                                            | More Product Details |                           |
| ้ด ฯลฯ                                                                                                    | Screen Size *        | 4.7                       |
| หน้าจอ, คุณจะเห็นเฉพาะส่วนที่ระบบบังคับให้ใส่ คลิกที<br>พิ่มเติม' คณจะเห็นลิสต์ทั้งหมด ทำการกรอกข้อมลให้ได้ | Sim Slots            | Single Dual Three or more |
| วกที่สุดเพื่อเพิ่มตัวเดือกในการด้านอาสินด้วใหญับอกด้า                                                       | Operating System     | iOS                       |
|                                                                                                    | Ram Memory           | •                         |
|                                                                                                    | Network Connection   | 2G 🖌 3G 🖌 4G 🔤 GSM        |
|                                                                                                    | Phone Features       | Dustproof / Waterproof 👻  |
|                                                                                                    | What's in the box    | 0/40 💿                    |
|                                                                                                    |                      | A Less                    |
| uth East Asia Pte Ltd, [2019]                                                                               |                      |                           |

ถ้าสินค้าของคุณมีความหลากหลายเช่น สีและไซส์, คุณสามารถกรอกข้อมูลเพิ่มในส่วนนี้ได้

- 1. สำหรับสี, คุณสามารถอับโหลดรูปสินค้าของแต่ละสีหลังจากที่คุณเลือกสี คลิกที่ "Upload Image" ที่อยู่ถัดจากช่องเลือกสี
- คลิกที่เครื่องหมาย '+' เพื่ออัปโหลดรูปสินค้าของคุณ คุณสามารถอัปโหลดรูปสินค้าได้หลายรูป และสามารถจัดเรียงรูปของคุณด้วยการ 'Drag and Drop' รูปที่ อัปโหลดเป็นรูปแรกจะถูกแสดงบนหน้ารายละเอียดสินค้าเป็นแบบย่อในกรณีที่สินค้ามีความหลากหลายเช่น สี
- 3. ถ้าคุณต้องการปรับแต่งรูปขนาดย่อให้ทำการคลิกที่ 'Use a different thumbnail" คุณสามารถครอปหรืออัปโหลดรูปภาพใหม่ได้

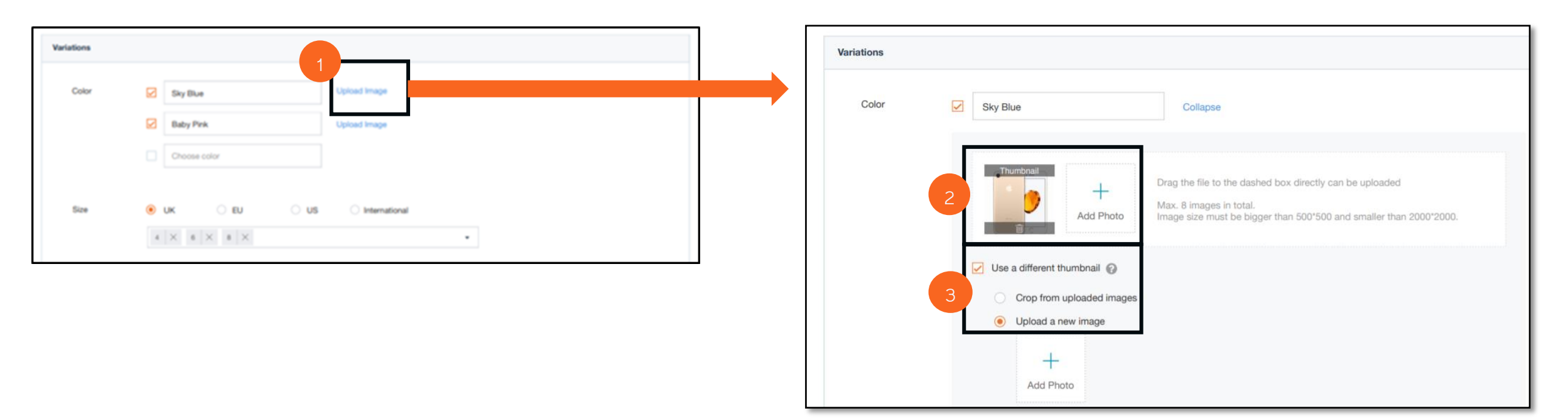

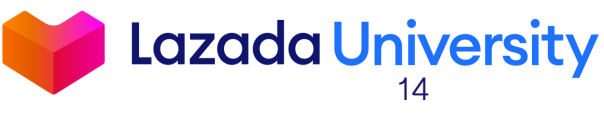

ในกรณีที่ต้องการสร้างตัวเลือกไซส์สินค้า,
 คุณต้องทำการเลือกประเภทของไซส์สินค้า
 ก่อนเช่น EU, UK, US ฯลฯ
 หลังจากที่เลือกประเภทของไซส์แล้ว, ให้ทำ
 การเลือกไซส์ที่ตรงกับสินค้าของคุณ คุณจะ
 เห็นขนาดของไซส์ตามประเภทที่คุณเลือก
 เท่านั้น

| Variations |                |               |
|------------|----------------|---------------|
| Color      | Sky Blue       | View 5 Images |
|            | Baby Pink      | Upload Image  |
|            | Choose color   |               |
|            |                |               |
| Size       | ● UK ○ EU ○ US | International |
|            |                |               |

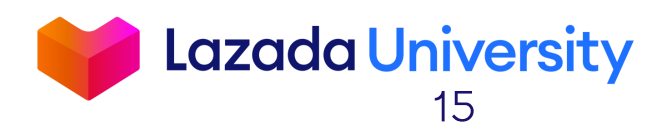

หลังจากทำการสร้างตัวเลือกสินค้าแล้ว,

คุณจะเห็นตาราง SKU ถูกสร้างขึ้นตามที่ คุณเลือกไว้จากสีหรือไซส์ ตัวอย่างเช่นถ้า คุณเลือก 2 สี 3ไซส์, ระบบจะสร้างสินค้า ขึ้นมาให้คุณ 6 SKUs

- คุณสามารถแก้ไขข้อมูล SKU ทั้งหมดด้วย การใส่ราคา, สต๊อก, Seller SKU, ราคา ขาย ฯลฯ ที่รายการแรกและคลิก "คัดลอก ตั้งแต่แรกถึงสุดท้าย" อย่าลืมทำการแก้ไข Seller SKU ของแต่ละสินค้า เนื่องจากไม่ สามารถใช้ซ้ำกันได้
- คุณสามารถกรอกข้อมูลลงในตารางโดยตรง ได้ถ้าคุณต้องการแก้ไขข้อมูลบางส่วน
- ถ้าคุณไม่ต้องการที่จะขายสินค้าตัวใด, ให้ ทำการกดปุ่ม "สินค้าพร้อมขาย" เป็นปิด

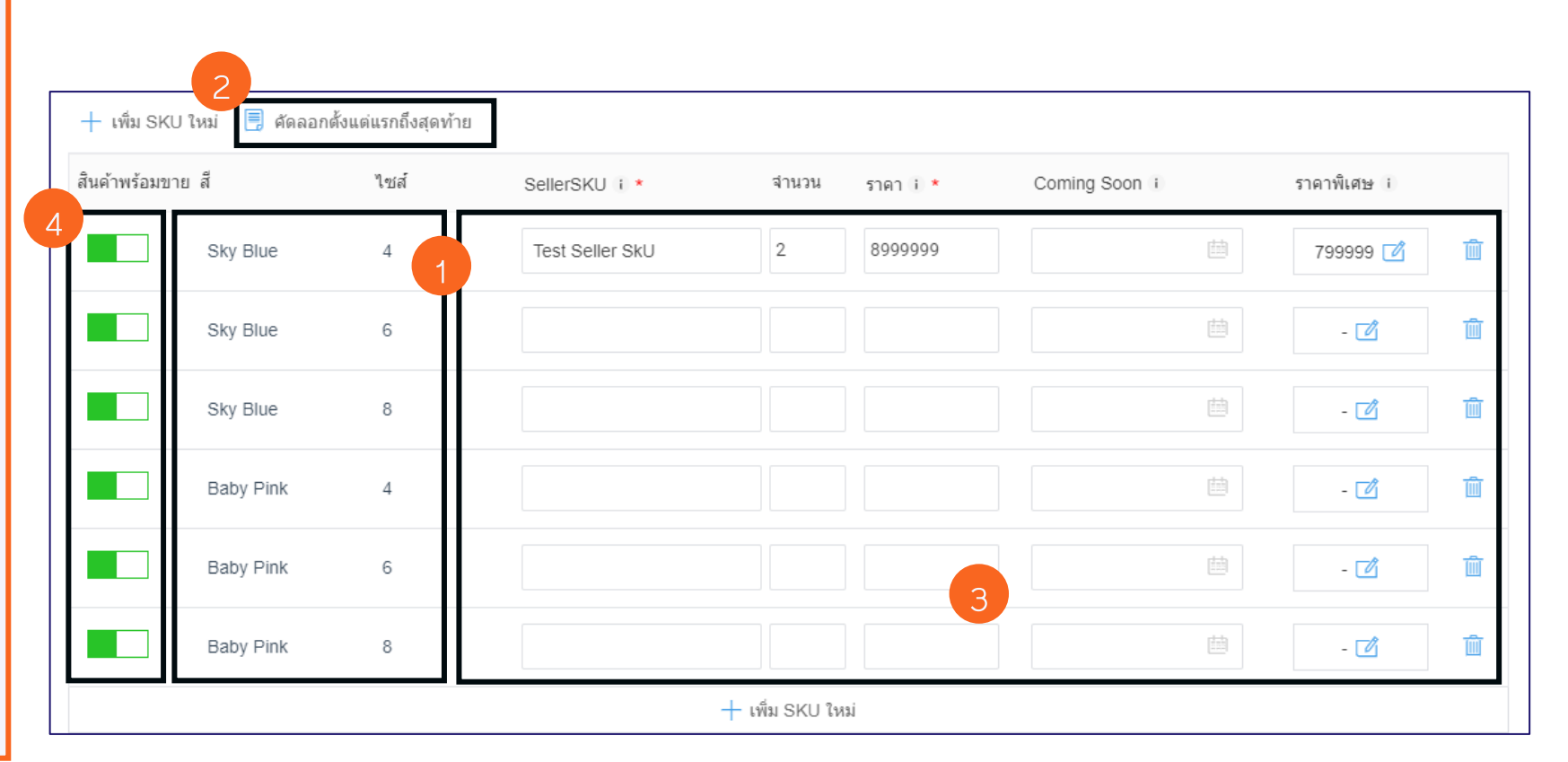

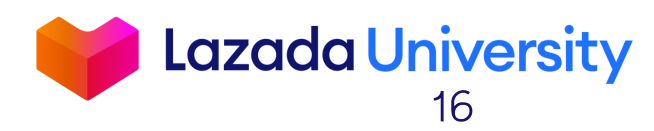

ทำการตรวจสอบข้อมูลทั้งหมดที่คุณกรอกไว้อีกครั้ง เพื่อทำให้ แน่ใจว่าข้อมูลถูกต้องแล้ว กด 'แสดงค่า' เพื่อยืนยันสินค้าใหม่ของคุณ โปรดจำไว้ว่าสินค้าของคุณจำเป็นต้องผ่านการตรวจสอบก่อน ออนไลน์จึ้นบนหน้าเว็บไซต์

|                                                                                                    | 47                                                                                                    |                                                                                                 |          |                                                    |                                                                                             |               |                                                         |         |                                           |                                                                        |  |  |
|----------------------------------------------------------------------------------------------------|----------------------------------------------------------------------------------------------------|-------------------------------------------------------------------------------------------------|----------|----------------------------------------------------|---------------------------------------------------------------------------------------------|---------------|---------------------------------------------------------|---------|-------------------------------------------|------------------------------------------------------------------------|--|--|
|                                                                                                    | 4.7                                                                                                    |                                                                                                 |          |                                                    |                                                                                             |               |                                                         |         |                                           |                                                                        |  |  |
| Siots                                                                                                    | • 5                                                                                                    | ingle (                                                                                         | Dual     | O Three                                            | or more                                                                                     |               |                                                         |         |                                           |                                                                        |  |  |
| verating System                                                                                                    | ю                                                                                                    | 5                                                                                               |          |                                                    |                                                                                             |               |                                                         |         |                                           |                                                                        |  |  |
| am Memory                                                                                                    |                                                                                                    |                                                                                                 |          |                                                    |                                                                                             |               |                                                         |         |                                           |                                                                        |  |  |
| twork Connectio                                                                                                    | n 🗆 1                                                                                                    | a 🛛                                                                                             | 35       | 40                                                 | GSM                                                                                         |               |                                                         |         |                                           |                                                                        |  |  |
| one Features                                                                                                    | D                                                                                                    | stproof / Wate                                                                                  | rproof   |                                                    |                                                                                             |               |                                                         |         |                                           |                                                                        |  |  |
| halfs in the her-                                                                                                    | -                                                                                                    |                                                                                                 |          |                                                    |                                                                                             |               | -                                                       |         |                                           |                                                                        |  |  |
| and a mone pair                                                                                                    |                                                                                                    | une                                                                                             |          |                                                    |                                                                                             |               |                                                         |         |                                           |                                                                        |  |  |
|                                                                                                    |                                                                                                    |                                                                                                 |          |                                                    |                                                                                             |               |                                                         |         |                                           |                                                                        |  |  |
|                                                                                                    | A0                                                                                                    | 4.4                                                                                             |          |                                                    |                                                                                             |               |                                                         |         |                                           |                                                                        |  |  |
|                                                                                                    |                                                                                                    |                                                                                                 |          |                                                    |                                                                                             |               | 0                                                       |         |                                           |                                                                        |  |  |
|                                                                                                    |                                                                                                    |                                                                                                 |          |                                                    | <ul> <li>Less</li> </ul>                                                                    |               |                                                         |         |                                           |                                                                        |  |  |
|                                                                                                    |                                                                                                    |                                                                                                 |          |                                                    |                                                                                             |               |                                                         |         |                                           |                                                                        |  |  |
| ions<br>Jolor *                                                                                                    | 2 M                                                                                                    | rte Black                                                                                       |          |                                                    | View 5 Images                                                                               |               |                                                         |         |                                           |                                                                        |  |  |
| ons<br>olor *                                                                                                    | 2 Mu<br>2 Po                                                                                                    | rte Black<br>se Gold                                                                            |          |                                                    | View 5 Images<br>Upload Image                                                               |               |                                                         |         |                                           |                                                                        |  |  |
| nns<br>Dior *                                                                                                    | 2 Ma<br>2 Pe                                                                                                    | the Black<br>se Gold<br>cose color                                                              |          |                                                    | View 5 Images<br>Upload Image                                                               |               |                                                         |         |                                           |                                                                        |  |  |
| ons<br>lotor "<br>torage Size "                                                                                                    | 2 M                                                                                                    | rte Black<br>se Gold<br>cose color                                                              | ian X    |                                                    | View 5 Images<br>Upixed Image                                                               |               |                                                         |         |                                           |                                                                        |  |  |
| loins<br>loinr *<br>torage Size *                                                                                                    | 2 Ma<br>2 Pa<br>3 co<br>5 co<br>100                                                                                                    | the Black<br>se Gold<br>cose color                                                              | ian  x   | 5KJ                                                | Vew 5 images<br>Upload Image                                                                |               | *<br>Bart Date * Er                                     | nd Dute | 54                                        | ter All                                                                |  |  |
| ns<br>tor *<br>srage Size *<br>50                                                                                                    | <ul> <li>Ma</li> <li>Po</li> <li>Co</li> <li>SH CB</li> <li>1000</li> </ul>                                                                                                    | me Black<br>se Gold<br>cose color                                                               | 08   X   | 5RJ                                                | Vew 5 Images<br>Upload Image                                                                |               | •<br>Start Date • Er                                    | nd Date | Set                                       | ter Ail                                                                |  |  |
| ns                                                                                                    | Mu     Mu     Mu     Mu     Mu     Mu     Mu     Mu     Mu     Mu     Mu                                                                                                    | file Black<br>se Gold<br>oose color<br>X 128<br>0<br>Storage S2<br>64.0 <sup>m</sup>            | 08 X     | 5KU<br>Price*<br>22000                             | Vew 5 images<br>Upload image<br>2000<br>Sales Price                                         | Suite<br>2014 | *<br>Start Date + Er<br>is Period                       | nd Dute | Set<br>Rock                               | for All<br>Seiter SKU<br>V2004                                         |  |  |
| ns<br>kor*<br>vage Size*<br>150<br>Labihy Cor<br>Ma                                                                                                    | Ma<br>Ma<br>Ma<br>Gr Ch<br>Sr Ch<br>Sr | me Black<br>se Gold<br>oose color<br>X 12<br>Storage Siz<br>64 CB<br>128 CB                     | 00 X     | 5kU<br>Pice*<br>22050<br>22050                     | View 5 Images<br>Upicad Image<br>22000<br>Sales Pice<br>22000<br>22000                      | Sale<br>2011  | *<br>Bart Date * Er<br>is Period<br>801/31-2019/12/31   | nd Date | Set<br>1000                               | tor All<br>Senter SKU<br>y.22894<br>y.22895                            |  |  |
| ns                                                                                                    | Mu   Po   Po   St GB   St GB                                                                                                    | the Black<br>se Gold<br>cose color<br>X 128<br>Storage St<br>64 CB<br>64 CB                     | 608 X    | Pice*<br>22050<br>23000                            | Vew 5 images<br>Upload image<br>22000<br>Sales Price<br>22000<br>22000<br>22000             | Sala<br>2011  | *<br>Start Date + Er<br>is Period<br>8/01/31-3019/12/31 | nd Date | Set<br>1000<br>1000                       | tor All<br>Seiter SKJ<br>y22854<br>y22856<br>y22865                    |  |  |
| orage Size -<br>orage Size -<br>or | Mu     Mu                                                                                                    | me Black<br>se Gold<br>coss color<br>X 128<br>5lorage Bu<br>64 GB<br>128 GB<br>64 GB<br>128 GB  | 00 ×     | SRJ<br>Price *<br>22050<br>22050<br>22050<br>22050 | View 5 Images<br>Uplicad Image<br>22000<br>Sales Price<br>22000<br>22000<br>22500<br>22500  | Sala          | •<br>Start Date • Er<br>is Period<br>8/01/31-2019/12/31 | nd Dute | Set<br>1000<br>1000<br>1000               | br All<br>Setter SKU<br>y52884<br>y52884<br>y52885<br>y52885<br>y52885 |  |  |
| ms                                                                                                    | MA     Po     Po     Po     So     So                                                                                                    | me Black<br>se Gold<br>i X 128<br>Storage Biz<br>64 GB<br>128 GB<br>64 GB                       | 601 X    | ERU<br>Price *<br>22050<br>23000<br>23000          | View 5 Images<br>Upicad Image<br>22000<br>Sales Price<br>22000<br>22000<br>22500<br>22500   | Sale<br>2011  | *<br>Bart Date * Er<br>is Period<br>801/31-2019/12/31   | d Date  | Set<br>1000<br>1000<br>1000               | br Al<br>Beter SKU<br>y.52894<br>y.52895<br>y.52895<br>y.52895         |  |  |
| ons<br>oler *<br>trage Size *<br>stability Co<br>alability Co<br>alability Ro<br>                                                                                                    | Ma     Pa     Pa     co     co                                                                                                    | the Black<br>as Gold<br>Coss color<br>X 128<br>Storage S2<br>64 GB<br>128 GB<br>64 GB<br>128 GB | 0 00 × 1 | SRJ<br>Pice*<br>22050<br>23000<br>23000            | Vew 5 images<br>Upload image<br>2000<br>Sales Price<br>2000<br>2000<br>2000<br>2000<br>2000 | Sale<br>2010  | *<br>Start Date * Er<br>is Period<br>8/01/31-2019/12/01 | nd Dute | Set<br>Bock 1000<br>1000<br>1000<br>Cance | br Al<br>Seler SKJ<br>y52804<br>y52805<br>y52805<br>y52807             |  |  |

# การแก้ไขข้อมูล, สต็อก และราคาสินค้า

| 🕅 ผลิตภัณฑ์ 🚺        |
|----------------------|
| จัดการสินคำ 2        |
| เพิ่มสินค้า          |
| Media Center         |
| จัดการรูปภาพสินค้า   |
| Product Decoration   |
| ข้อปฏิบัติโดยลาซาด้า |
| 🗐 คำสั่งชื่อ         |
| 冠 โปรโมชั้น          |
| 🦷 ร้านคำ             |
| 🔋 การเงิน            |
| 🔘 การวิเคราะห์ธุรกิจ |
| 🔮 ศูนย์พัฒนาธุรกิจ   |

หน้าแรก > สินค้า > ภาพรวมของผลิตภัณฑ์

#### ภาพรวมของผลิตภัณฑ์ 🕕 ต้องการความช่วยเหลือ? ดูดู่มือการใช้งานสิ!

| Add New | ส่งออก 🔻 | น่าเข้า | มุมมองประวัติศาสตร์ 🍷 | ชื่อ | ผู้ขายSKU | ร้านSKU | แบรนด์ชื่อ | ค้นหา |
|---------|----------|---------|-----------------------|------|-----------|---------|------------|-------|
|         |          |         |                       |      |           |         |            |       |

ทั้งหมด (1884) แสดงผล (38) ฐปภาพหายไป (1112) คุณภาพต่ำ (68) สินคำหมด (65) โปรโมชั่นที่ปิดการใช้งาน (1043) ▼ การละเมิดนโยบาย (72)

| ×<br>× | < | यू <b>ग</b> ∖।                         | รหัสเก็บสินค้า√ไ              | สร้าง√โ    | ราคาขายปลึก√โ | ราคาขาย√โ | พร้อมใช้ | การมองเห็น<br>สินค้า | โปรโมชั้นที่<br>เปิดใช้งานอยู่<br>√ใ | ดำเนินการ      |
|--------|---|----------------------------------------|-------------------------------|------------|---------------|-----------|----------|----------------------|--------------------------------------|----------------|
|        |   | Fashion Test Do not buy JBL test Peter | testpeter123                  | 2019-03-26 | 1,111         | -         | 0        | ×                    |                                      | เปลี่ยนสถานะ - |
| ~      |   | TEST weightf                           | 306530482-<br>1553143885951-0 | 2019-03-21 | 150           | 149       | 1        | ×                    |                                      | เปลี่ยนสถานะ - |
|        |   | Fashion Test Do not buy JBL            | 304054205-<br>1552549048689-3 | 2019-03-14 | 500           | 100       | 1        | ~                    |                                      | เปลี่ยนสถานะ - |
|        |   | Fashion Test Do not buy JBL            | 304054205-<br>1552549048689-2 | 2019-03-14 | 500           | -         | 0        | ×                    |                                      | เปลี่ยนสถานะ - |
| Ý      |   | Fashion Test Do not buy JBL            | 304054205-<br>1552549048689-1 | 2019-03-14 | 500           | -         | 1        | ~                    |                                      | เปลี่ยนสถานะ - |

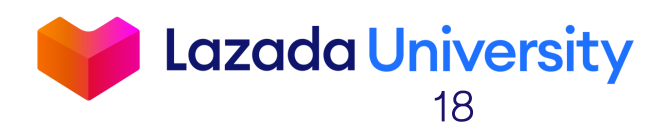

ผู้ดูแลระบบ

## การแก้ไขสต็อก

| ภาพรวมของผลิตภัณ                    | ฑ์                 |                     |                                          |                    |                       |                      |                               |                    |
|-------------------------------------|--------------------|---------------------|------------------------------------------|--------------------|-----------------------|----------------------|-------------------------------|--------------------|
| Add New ส่งออก 🗸                    | < นำเข้า มุม       | มองประวัติศาส       | ตร์ 🗸 ชื่อ                               | ผู้ขายSKU ร้า      | แบรนด                 | เชื้อ ค้นหา          |                               |                    |
| ทั้งหมด (1832) 🛛 <b>แสดงผล (</b> 3  | 36) รูปภาพหายไป    | (1097) คุณ          | แภาพต่ำ (66) สินค้าหร                    | งด (58) โปรโมชั้นเ | ี่ปิดการใช้งาน (1008) | ▼ การละเมิดนโย       | มบาย (68)                     |                    |
| go 1L                               | รหัสเก็บสินค้างไ   | สร้าง√โ             | ราคาขายปลีกงไ                            | ราคาขายงโ          | ์<br>โอก              | การมองเห็น<br>สินค้า | โปรโมชั่นที่<br>ใช้งานอยู่ งไ | ตำเนินการ          |
| EST NEW BULKY                       | TESTBULKY          | 2018-10-16          | 5 70,000                                 | ดั้ง               | เดิม                  | ~                    |                               | ่ดำเนินการ⊻        |
| EST Service SKU                     | TESTSERVICESK<br>U | <b>2018</b><br>คลิก | <b>สต๊อกดร้อ</b> พ<br>เพื่อเลือก         | เชิพ 1             | ประวัติ               | $\checkmark$         |                               | ตำเนินการ <i>∽</i> |
| st lorikeet smart design            | testtt             | 2 เพิ่ม<br>ว่าง     | เหรือลด<br>เพื่อขใส่                     | ม                  |                       | ~                    |                               | ตำเนินการ <i>∽</i> |
| est                                 | test1234           | 2                   | มที่จะเล<br>ส์ดัลด<br>วัวเลข             | 1                  |                       | ~                    |                               | ตำเนินการ <b>∽</b> |
| oy Power ranger (TEST Do<br>ot buy) | BZ-Whi01           | 2018-               | สต๊อกที่มีการจอง<br>สต๊อกที่สามารถจำหน่า | แล้ว -0<br>ยได้ 1  | รายละเอียด            | ~                    |                               | ตำเนินการ <b>~</b> |
| ov Power ranger (TEST Do            | D7 D: 04           |                     |                                          |                    |                       |                      |                               |                    |

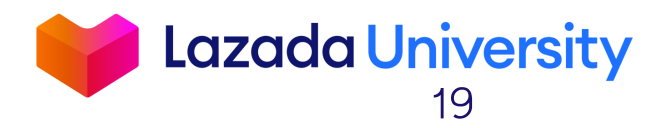

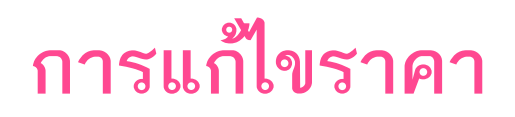

| ภาพรวมของผลิตภัณฑ์             |                                                                                       |            |                     |              |             |                     |                      |                               |                    |  |  |  |
|--------------------------------|---------------------------------------------------------------------------------------|------------|---------------------|--------------|-------------|---------------------|----------------------|-------------------------------|--------------------|--|--|--|
| Add New ส่งออก                 | Add New ส่งออก < นำเข้า มุมมองประวัติศาสตร์ < ชื่อ ผู้ขายSKU ร้านSKU แบรนด์ชื่อ ค้นหา |            |                     |              |             |                     |                      |                               |                    |  |  |  |
| ทั้งหมด (1832) <b>แสดงผล (</b> | <mark>36)</mark> รูปภาพหายไป (                                                        | 1097) คุณภ | าพต่ำ (66) สินค้าหม | เด (58) โปรโ | มชั่นที่ปีด | ดการใช้งาน (1008) 🔻 | การละเมิดนโย         | มมาย (68)                     |                    |  |  |  |
| ชื่อง∖                         | รหัสเก็บสินค้าง∖∖                                                                     | สร้าง√∖    | ราคาขายปลีกงไ       | ราคาขาย√Ւ    |             | พร้อมใช้            | การมองเห็น<br>สินค้า | โปรโมชั่นที่<br>ใช้งานอยู่ งใ | ตำเนินการ          |  |  |  |
| TEST NEW BULKY                 | TESTBULKY                                                                             | 2018-10-16 | 70,000              | -            |             | 1                   | ~                    |                               | ตำเนินการ <i>∽</i> |  |  |  |
| TEST Service SKU               | TESTSERVICESK<br>U                                                                    | 2018-10-16 | 1                   | -            |             | 1                   | ~                    |                               | ตำเนินการ <i>∽</i> |  |  |  |
| test lorikeet smart design     | testtt                                                                                | 2018-10-11 | 1,111,111           | _            |             | 1                   | ~                    |                               | ตำเนินการ⊻         |  |  |  |

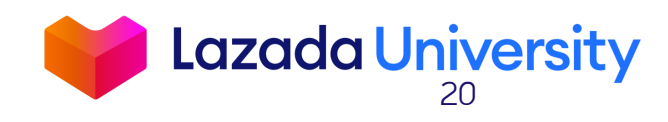

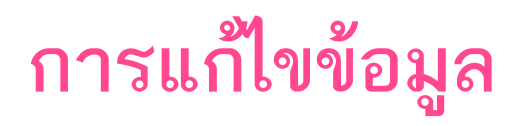

| Add New สงออก                | ่ ∨ นำเข้า มุม:                 | มองประวัติศาสตร์ | <ul> <li>ชื่อ</li> </ul> | ผู้ขายSKU ร้านS        | KU แบรนด์ชื่อ       | ค้นหา                         |                            |                    |
|------------------------------|---------------------------------|------------------|--------------------------|------------------------|---------------------|-------------------------------|----------------------------|--------------------|
| ทั้งหมด (1832) <b>แสดงผล</b> | <mark>(36)</mark> รูปภาพหายไป ( | 1097) คุณภ       | าพต่ำ (66) สินค้าหม      | เด (58) โปรโมชั่นที่ปี | ดการใช้งาน (1008) 🔻 | การละเมิดนโย                  | มบาย (68)                  |                    |
|                              |                                 |                  |                          |                        |                     |                               |                            |                    |
| ชื่องโ                       | รหัสเก็บสินค้างไ                | สร้าง√โ          | ราคาขายปลีกงไ            | ราคาขาย∛โ              | พร้อมใช้            | การมองเห็น<br>สินค้า          | โปรโมชันที<br>ใช้งานอยู่√โ | ต่าเนินการ         |
| TEST NEW BULKY               | TESTBULKY                       | 2018-10-16       | 70,000                   | -                      | 1                   | ~                             |                            | ตำเนินการ <i>~</i> |
| TEST Service SKU             | TESTSERVICESK<br>U              | 2018-10-16       | 1                        | -                      | 1                   | แก้ไขรายละเอี<br>สำเนารายชื่อ | ยด                         |                    |
| test lorikeet smart design   | testtt                          | 2018-10-11       | 1,111,111                | -                      | 1                   | จัดการรูปภาพส์<br>ลบสินค้า    | งั้นค้า                    |                    |
|                              |                                 |                  |                          |                        |                     |                               |                            |                    |

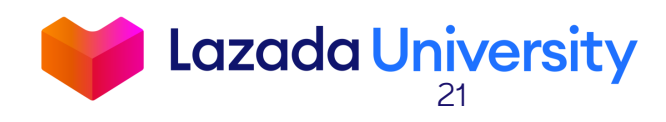

# เนื้อหา

- 1. Seller Center คืออะไร?
- 2. การจัดการรายการสินค้า
- 3. การจัดการคำสั่งซื้อ
- 4. ช่วยเหลือ

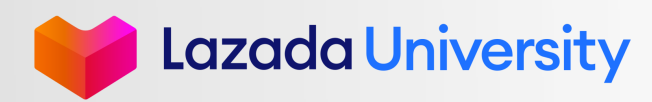

### กระบวนการจัดการคำสั่งซื้อให้เสร็จสมบูรณ์

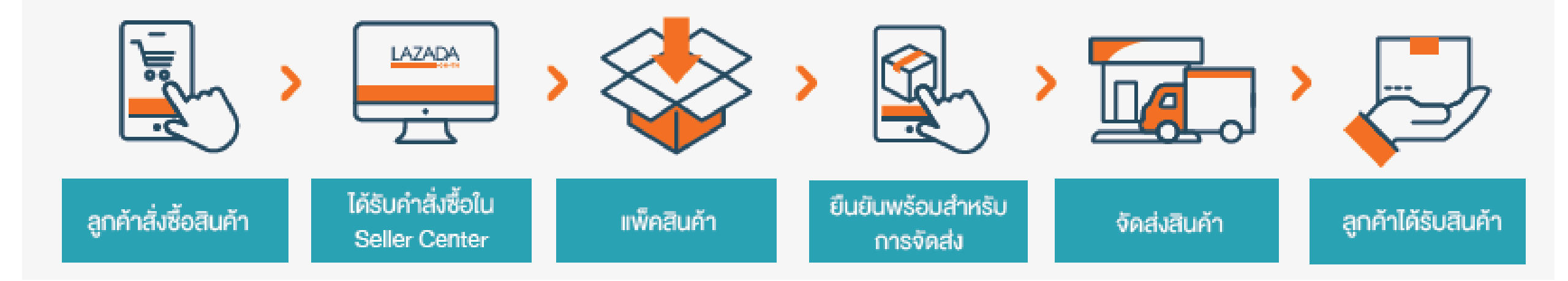

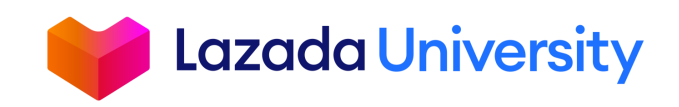

© Lazada South East Asia Pte Ltd, [2019]

### เข้าสู่เข้าระบบ Seller Center

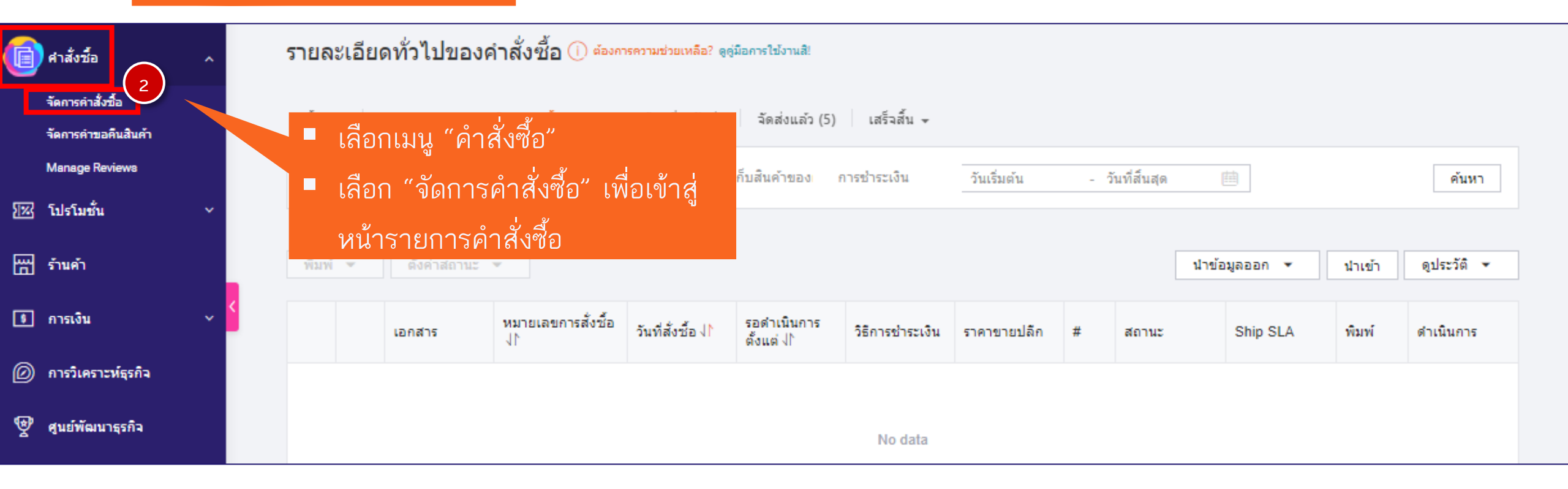

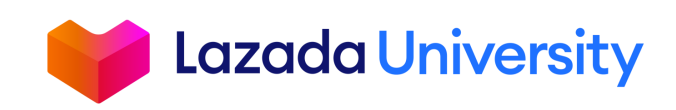

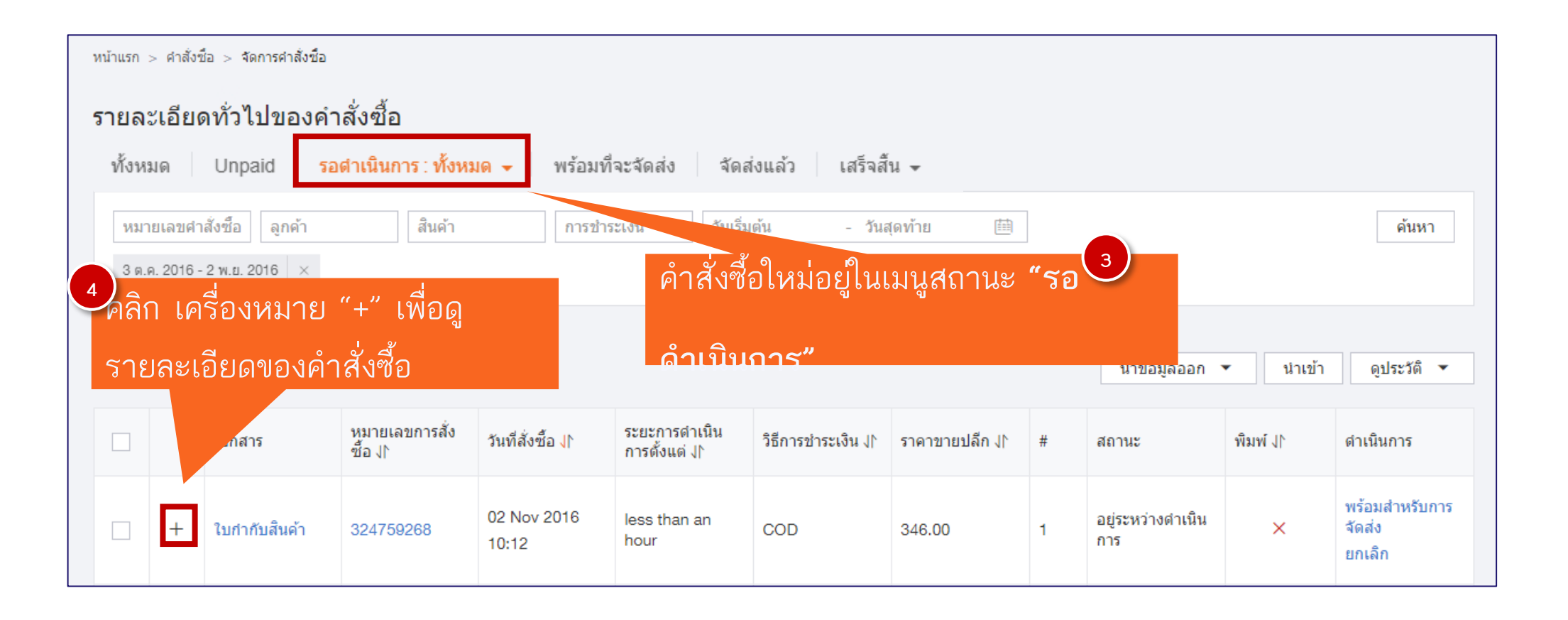

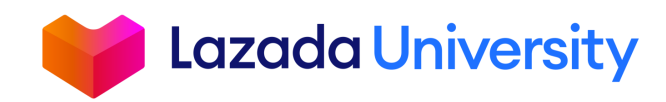

| -     | ใบกำกับสินค้า  | <mark>338313</mark> 5<br>Øຊ | 03 Nov 2016<br>วจสอบข้อมูล <i>เ</i> | ำำสั่งซื้อ เพื่อใ | Debit/Credit<br>ໃ | 2.00                                                 | 2 อยู่ระหว่าง<br>การ     | ดำเนิน                           | พร้อมสำหรับการ<br>จัดส่ง<br>ยกเลิก |
|-------|----------------|-----------------------------|-------------------------------------|-------------------|-------------------|------------------------------------------------------|--------------------------|----------------------------------|------------------------------------|
| พิมพ่ | ์ 👻 ตั้งค่าสถา | แน่า                        | นอนว่าหยิบสิ่า                      | นค้าถูกต้อง       |                   |                                                      |                          | ัคลิก "พ <sup>.</sup><br>จัดส่ง" | ร้อมสำหรับการ                      |
|       | ส่งไปที่       | SKU ร้านค้า                 | สินค้า                              | รูปภาพ            | บรรจุหีบห่อ       | ข้อมูลการจัดส่ง<br>สินค้า                            | สถานะ                    | พิมพ์                            | ดำเนินการ                          |
|       |                |                             |                                     |                   |                   |                                                      |                          |                                  |                                    |
|       |                | TESTTOPUP200                | ห้ามซื้อ ของเทส<br>200บาท           |                   | Ŷ                 | จุดฝากส่งสินค้า<br>ผู้ให้บริการ: Digital<br>Delivery | อยู่ระหว่างดำเนิน<br>การ | ×                                | พร้อมสำหรับการ<br>จัดส่ง<br>ยกเลิก |

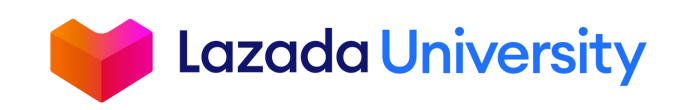

| Home > | ิOrdei<br>∾เอีย | rs > จต<br>ดาผู้ำไ | าการศาสังชื่อ<br>ขไขเองจด์ | าสั่งตั้อ                |                      |         |                                 |                                    |                                          |   |                                    |
|--------|-----------------|--------------------|----------------------------|--------------------------|----------------------|---------|---------------------------------|------------------------------------|------------------------------------------|---|------------------------------------|
| ทั้งหม | in              | อยู่ระง            | กรุณาใ                     | ใส่หมายเลขใ <sup>:</sup> | บกำกับสินค้า         |         |                                 |                                    |                                          | × |                                    |
| หมา    | ยเลขค์          | าสั่งซึ่           | หมายเล                     | ขการสั่งซื้อ             | สินค้า               |         | ผู้ให้บริการ                    | รหัสแทรคกิ้ง                       | หมายเลข Invoice                          |   | Search                             |
|        |                 |                    | 348739                     | 419                      | 1/1                  |         | Kerry                           | LAMKT7009841755                    | 304                                      |   |                                    |
| พิมพ์  | -               | ตั้ง               | < เป                       | ลี่ยนรูปแบบการจัดส่ง     | 9                    |         |                                 | ปิด                                | บันทึกเลขใบกำกับสินค้า                   |   | ดูประวัติ ▼                        |
|        |                 | เอกส               | درا                        | ซู้อ ∤โ                  | .าหมเต่วเถย √ .      | การตั้  | ้งแต่ / โ                       | √ `>าคาบายบลท√  <del>#</del>       | สถานะ พมพ ง                              |   | ดำเนินการ                          |
|        | +               | ใบกำก่             | าับสินค้า                  | 348739419                | 20 Sep 2016<br>00:00 | 14 ho   | ours 7<br>ใส่หม                 | มายเลขใบกำกับ                      | มาษีของร้านค้า                           | _ | พร้อมสำหรับการ<br>จัดส่ง<br>ยกเลิก |
|        | +               | ใบกำก่             | กับสินค้า                  | 381631559                | 16 Sep 2016<br>08:15 | 4 day   | <sub>ys</sub> ; (ถ้ามี<br>ซื้อา | ) เพื่ออ้างอิงกับ<br>เองลาซาด้า แล | ุ่มหมายเลขคำสั่ง<br>ะคลิก <b>"บันทึก</b> |   | พร้อมสำหรับการ<br>จัดส่ง<br>ยกเลิก |
| Lazada | 2016. A         | ll rights re       | eserved.                   |                          | มาลัยลาชาด่          | ้า ชุมช | มนร้านค้า ศูนย์บริเ             | หมายเลขใบกำ                        | ากับสินค้า"                              |   | ติดต่อเรา                          |

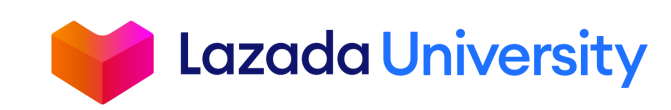

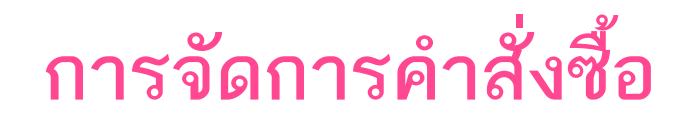

| ้งหม | ด่     | อยู่ระห   | ลขที่ใ  | บเสร็จได้รับก           | ารบันทึกแล้ว         |                  |                          |                         |                         |                   | $\times$  |                                    |
|------|--------|-----------|---------|-------------------------|----------------------|------------------|--------------------------|-------------------------|-------------------------|-------------------|-----------|------------------------------------|
| หมา  | ยเลขคำ | าสั่งซึ่ะ | หมายเลข | บการสั่งซื้อ            | สินค้า               |                  | ผู้ให้บริการ             | รหัสแทรคกิ้ง            |                         | หมายเลข Invoice   |           | Search                             |
|      |        |           | 3487394 | 419                     | 1 / 1                |                  | Kerry                    | LAMKT700                | 9841755                 | 304               |           |                                    |
| ไมพ์ | *      | ตั้ง      | < เปล็  | จี่ยนรูปแบบการจัดส่ง    | )                    | ปิด              | เอกสารทั้งหมด            | ใบกำกับสินค้า           | ฉลากสำหรับ              | เจ้ดส่ง Ready to  | ship      | ดูประวัติ ◄                        |
|      |        | เอกสาร    |         | ซู้อ /∖<br>มหายเตกนางตก | วันที่สังซื้อ √โ     | าะยะก<br>การตั้ง | เต่√โ<br>แต่√โ           | ะเงิน งุ่∖ิราคาขาย      | ปลีก,1* #               | สถานะ             | พิมพ์ √ ^ | ดำเนินการ                          |
|      | +      | ใบกำกับไ  | สินค้า  | 348739419               | 20 Sep 2016<br>00:00 | 8                |                          |                         |                         | างดำเนิน          | ×         | พร้อมสำหรับการ<br>จัดส่ง<br>ยกเลิก |
|      | +      | ใบกำกับไ  | สินค้า  | 381631559               | 16 Sep 2016<br>08:15 | 4                | เลิก "ฉลากส่<br>เอกสารส่ | าหรับจัดส่<br>กหรับจัดส | ่ง" เพื่อห<br>ส่งสินค้า | พิมพ์<br>างดำเนิน | ×         | พร้อมสำหรับการ<br>จัดส่ง<br>ยกเลิก |

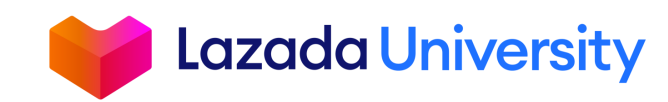

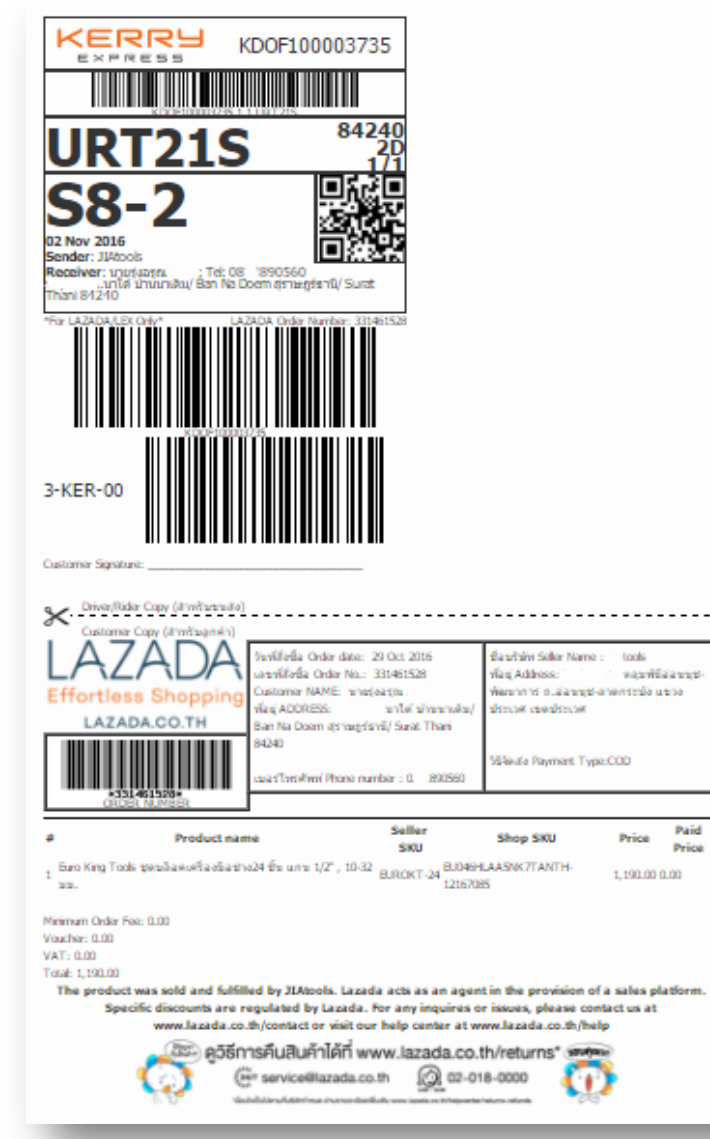

### <u>ตัวอย่างฉลากการจัดส่ง</u>

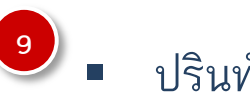

- ปรินท์เอกสารออกมา
- ใส่ซองใส กันน้ำ
- ติดไว้บนกล่องสินค้า ให้เห็นบาร์โค้ด

#### ชัดเจน

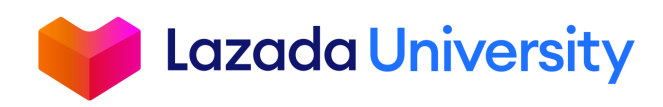

| 5 | ายล    | ะเอียเ  | ดทั้วไ   | ปของคำ           | เส้งซื้อ          |                      |                  |              |                 |                       |                     |                                             |           |                                    |
|---|--------|---------|----------|------------------|-------------------|----------------------|------------------|--------------|-----------------|-----------------------|---------------------|---------------------------------------------|-----------|------------------------------------|
|   | ทั้งหม | IG   1  | อยู่ระห  | เลขที่ใบ         | บเสร็จได้รับก     | ารบันทึกแล้ว         |                  |              |                 |                       |                     |                                             | $\times$  |                                    |
|   | หมา    | เยเลขคำ | าสั่งซื้ | หมายเลข <i>เ</i> | การสั่งซื้อ       | สีนค้า               |                  | ผู้ให้บริการ | ī               | รหัสแทรคกิ้ง          |                     | หมายเลข Invoice                             |           | Search                             |
|   |        |         |          | 3487394          | 19                | 1/1                  |                  | Kerry        |                 | LAMKT7009             | 841755              | 304                                         |           |                                    |
|   | พิมพ์  | ~       | ตั้ง     | < เปลี่ย         | ยนรูปแบบการจัดส่ง | )                    | ปิด              | เอกสา        | ารทั้งหมด ใบ    | กำกับสินค้า           | ฉลากสำหรับ          | บจัดส่ง Ready to ship                       |           | ดูประวัติ 🔻                        |
|   |        |         | เอกสา    | 5                | ช้อ √โ            | วันที่สังชื่อ 🎼      | ระยะก<br>การตั้ง | แต่ √ใ       | วิธีการชำระเงิน | ≬โ ราคาขายป           | ¦ลึกง `#            | สถานะ พิมพ์                                 | 11        | ดำเนินการ                          |
|   |        | +       | ใบกำก้   | ับสินค้า         | 348739419         | 20 Sep 2016<br>00:00 | 14 ho            | urs          | COD             | 10<br>คลิก ′<br>Ready | ัพร้อมสำ<br>to ship | หรับการจัดส่ง" หรื<br>เพื่อยืนยันคำสั่งซื้อ | ้อ<br>ให้ | พร้อมสำหรับการ<br>จัดส่ง<br>ยกเลิก |
|   |        |         |          |                  |                   |                      |                  |              |                 | เสร็จสะ               | มบูรณ์ แะ<br>เ      | ละสามารถปิดหน้าต่<br>ไได้เลย                | าง        |                                    |

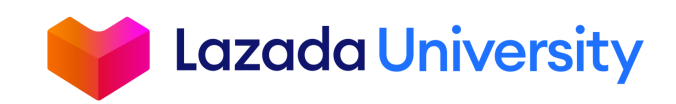

| รายล  | รายละเอียดทั่วไปของคำสั่งซื้อ |                   |                            |                      |                                 |                    |                 |   |                          |                          |             |
|-------|-------------------------------|-------------------|----------------------------|----------------------|---------------------------------|--------------------|-----------------|---|--------------------------|--------------------------|-------------|
| ทั้งา | หมด                           | Unpaid            | รอดำเนินการ 👻              | พร้อมที่จะจัดส       | <b>i</b> ง จัดส่งแล้ว           | เสร็จสิ้น 👻        |                 |   |                          |                          |             |
| หม    | ายเลขคำ                       | าสั่งซื้อ ลูกค้า  | สึนค้า                     | ารช่า                | ระเงิน วันเรีย                  | มต้น - วันส        | สุดท้าย 🟥       | ] |                          |                          | ค้นหา       |
| 11    | ). 2016 -                     | - 2 พ.ย. 2016 🛛 🗙 |                            | y y                  | 1                               |                    |                 |   |                          |                          |             |
|       | ตรา                           | วจสอบให้มั่       | นใจว่าคำสั่ง               | ซื้อนั้นถูกเป        | ลียน                            |                    |                 |   |                          |                          |             |
| พิ    |                               | สถานะเป็          | ็น <b>"พร้อม</b> ทิ        | จะจัดส่ง"            |                                 |                    |                 |   | น่าข้อมูลออก             | <ul><li>นำเข้า</li></ul> | ดูประวัติ 🔻 |
|       |                               | เอกสาร            | หมายเลขการสั่ง<br>ซื้อ ง∣∖ | วันที่สั่งซื้อ √`    | ระยะการดำเนิน<br>การตั้งแต่ ง∣∖ | วิธีการชำระเงิน √∖ | ราคาขายปลีก ง∣∖ | # | สถานะ                    | พิมพ์ ↓∖                 | ดำเนินการ   |
|       | +                             | ใบกำกับสินค้า     | 355561468                  | 01 Nov 2016<br>17:54 | 18 ชั่วโมง                      | COD                | 444.00          | 1 | พร้อมสำหรับการ<br>จัดส่ง | ~                        |             |
|       | +                             | ใบกำกับสินค้า     | 387261468                  | 01 Nov 2016<br>17:00 | 19 ชั่วโมง                      | COD                | 444.00          | 1 | พร้อมสำหรับการ<br>จัดส่ง | ~                        |             |
|       | +                             | ใบกำกับสินค้า     | 398915468                  | 01 Nov 2016<br>16:22 | 19 ชั่วโมง                      | COD                | 346.00          | 1 | พร้อมสำหรับการ<br>จัดส่ง | ~                        |             |

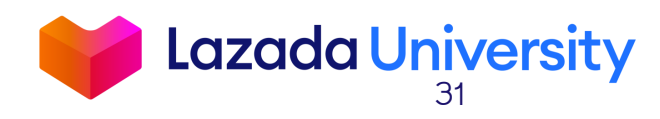

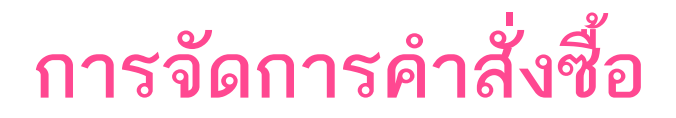

### ตรวจสอบสถานะของคำสั่งซื้อ

| <ul> <li>ทั้งหม</li> <li>Unpo</li> <li>รอดำ</li> <li>พร้อม</li> <li>จัดส่ง</li> <li>เสร็จ</li> </ul> | มด คำสั่งซื้อทั้งหมเ<br>aid คำสั่งซื้อที่ยังไม่<br>าเนินการ คำสั่งซื้อที่รอกา<br>มที่จะจัดส่ง คำสั่งซื้อที่ถูกยืบ<br>งแล้ว คำสั่งซื้อที่กำลัง<br>ภสิ้น ส่งแล้ว, ยกเลิก | ดของร้านค้า<br>ได้มีการชำระเงิน (ไม่นับการ<br>ารดำเนินการ (คำสั่งซื้อใหม่)<br>นยันพร้อมสำหรับการจัดส่งเ<br>มถูกจัดส่งให้กับลูกค้า<br>าแล้ว, การจัดส่งล้มเหลว แล | รชำระเงินปลายทาง หรือ COE<br>แล้ว<br>าะถูกตีกลับ | ))                  |       |
|----------------------------------------------------------------------------------------------------|----------------------------------------------------------------------------------------------------|----------------------------------------------------------------------------------------------------|--------------------------------------------------|---------------------|-------|
| รายละเอียดทั่วไปของศ                                                                                 | กำสั่งซื้อ<br>                                                                                                    |                                                                                                    |                                                  |                     |       |
| ทงหมด Unpaid รอดาเ<br>หมายเลขศาสั่งซ้อ ลูกค้า<br>14 ต.ค. 2018 - 29 ต.ค. 2018 ×                       | เนนการ <del>-</del> พรอมทจะจดสง จดสงแลว<br>สินค้า รหัสเก็บสินค้า                                                                                                    | เสรจสน ↓<br>ส่งแล้ว<br><sup>1</sup> ยกเลิกแล้ว<br>การจัดส่งล้มเหลว<br>ถูกตีกลับ                                                                                 | ตัวเลือกในการจัดส วิ                             | ันเริ่มต้น - วันสุด | เท้าย |

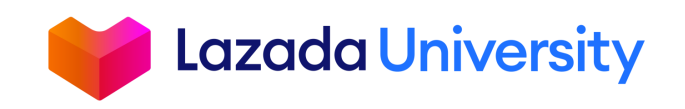

© Lazada South East Asia Pte Ltd, [2019]

## การแพ็คสินค้า

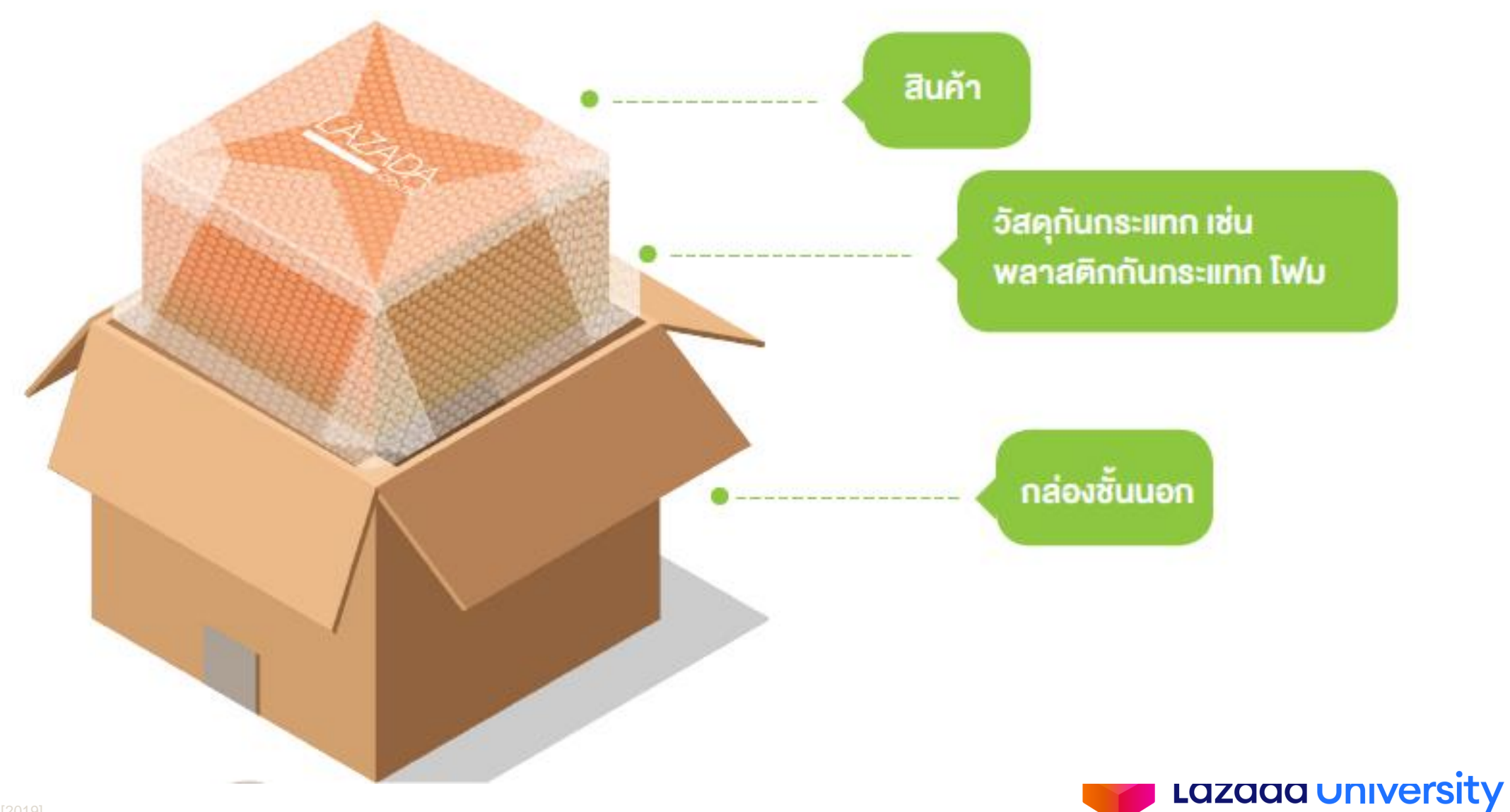

## การแพ็คสินค้า

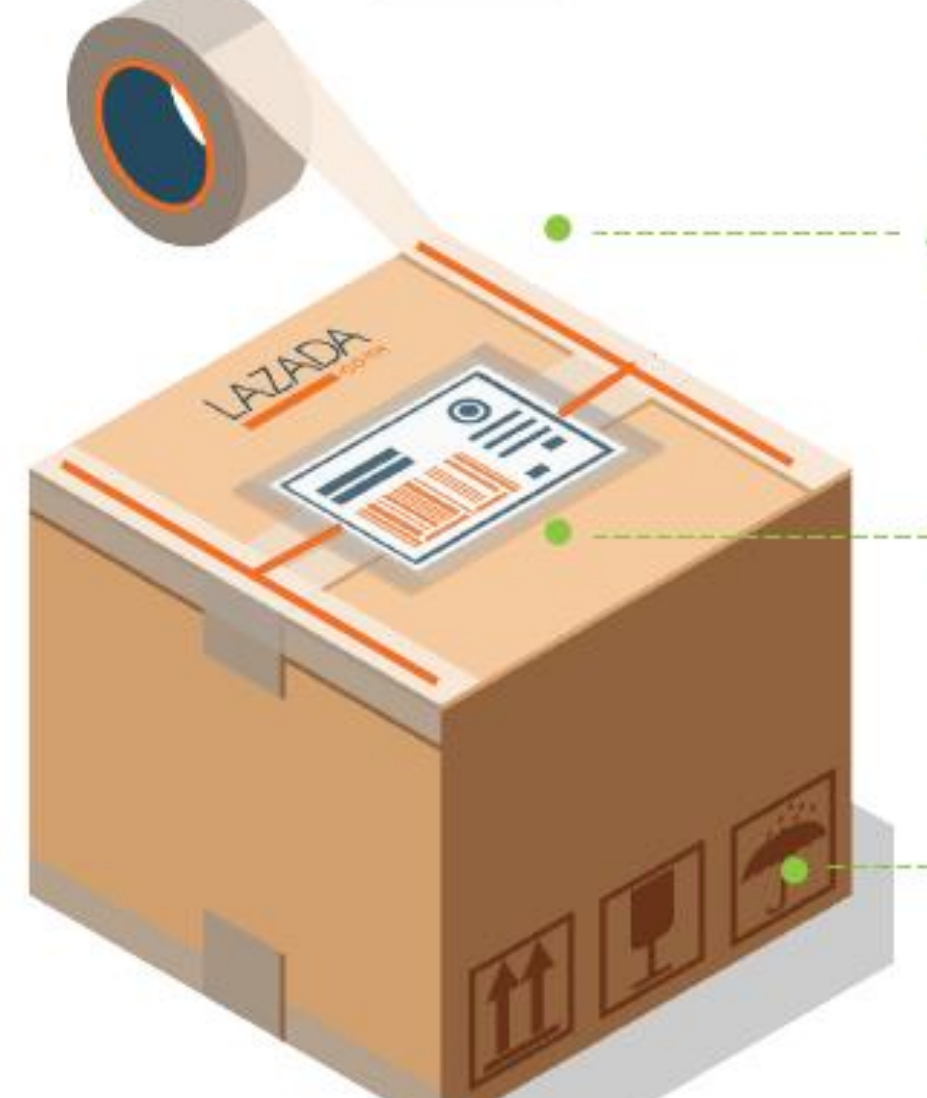

### ปิดผนึกบรรจุภัณฑ์เป็นรูปตัว H ทั้งบนและล่างกล่อง

ฉลากจัดส่งสินค้าอยู่ในซอง พลาสติกกันน้ำ มีบาร์โค้ดชัดเจน

### คำอธิบายเพิ่มเติม สินค้า เปราะบาง สินค้าห้ามโดนน้ำ

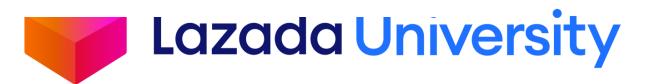

### การจัดส่ง

### การจัดส่งสินค้ามี 2 ประเภท

#### **1. การจัดส่งสินค้าแบบดรอปสินค้า Drop off** (ผู้ขายไปส่งเองที่จุดให้บริการ)

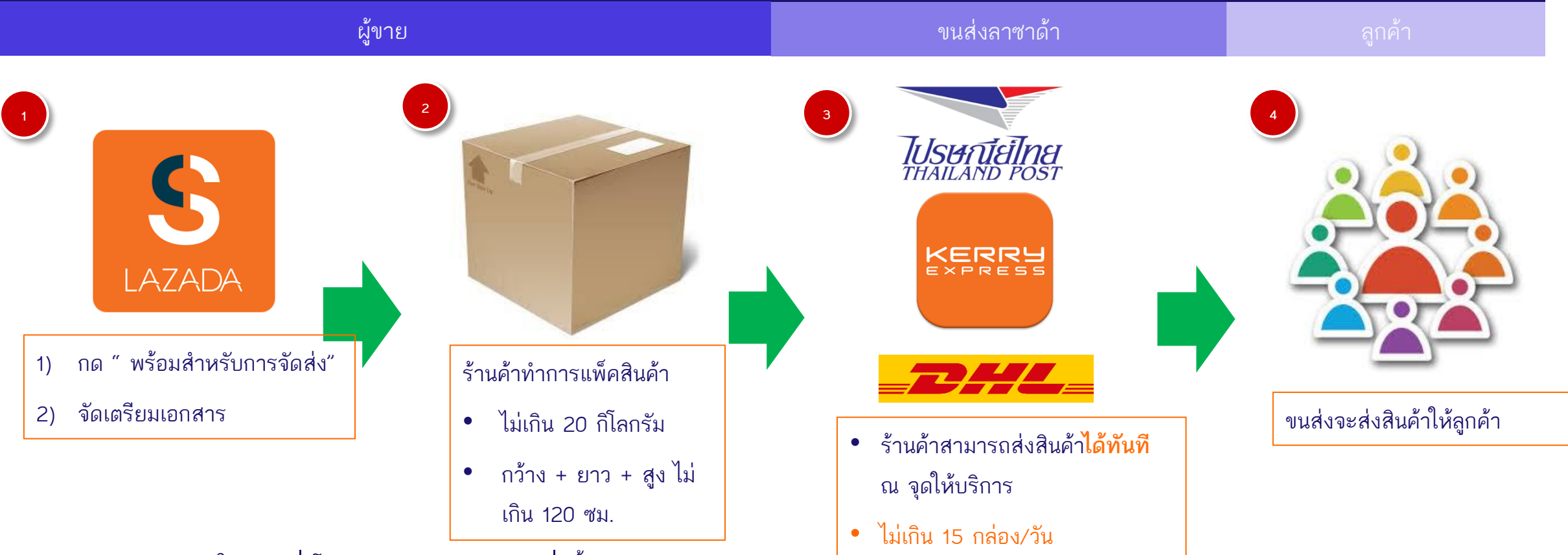

Lazada University

- ต้องส่งสินค้าภายใน 24 ชั่วโมงหลังจากกดยืนยันคำสั่งซื้อ
- สินค้าที่จัดส่งไม่สำเร็จ จะส่งกลับไปตามที่อยู่ของร้านค้า (Warehouse Address)
- ๑๘๑๓รวจสอบสถานที่และวิธีการจัดส่งสินค้าแบบ Drop Off คลิกที่นี่

การจัดส่ง

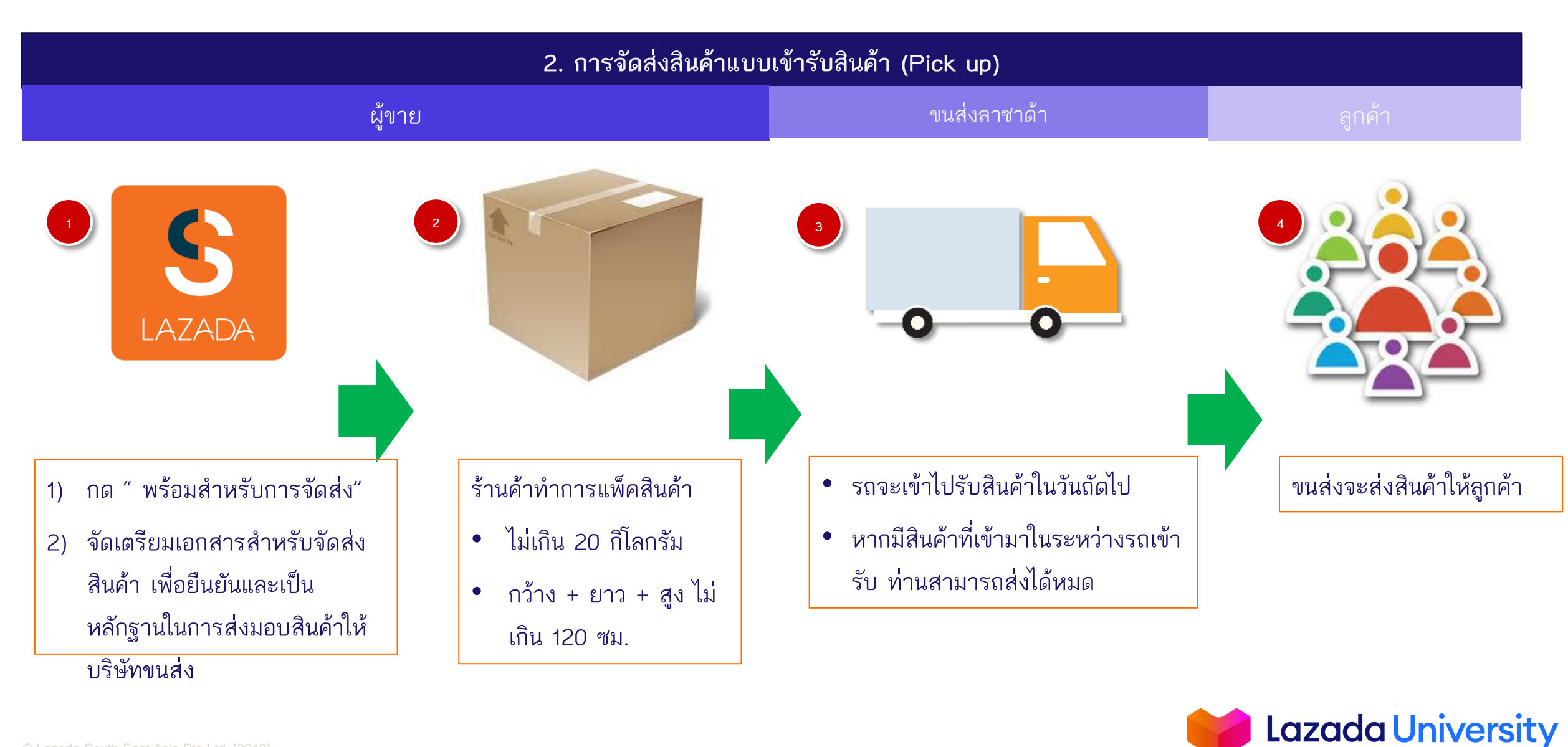

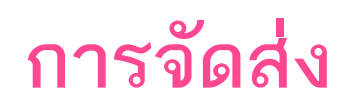

### วิธีการพิมพ์เอกสาร สินค้าแบบเข้ารับสินค้า (Pick up)

| ทั้งหม      | ทั้งหมด อยู่ระหว่างดำเนินการ (1) ▼ <mark>พร้อมสำหรับการจัดส่ง (25)</mark> ได้รับการจัดส่ง (43) เสร็จสิ้น ▼ |                 |                          |                      |                 |             |             |     |                          |                            |             |
|-------------|----------------------------------------------------------------------------------------------------|-----------------|--------------------------|----------------------|-----------------|-------------|-------------|-----|--------------------------|----------------------------|-------------|
| หมา         | ายเลขคำ                                                                                                    | สั่งซื้อ ลูกค้า | สินค้า                   | กา                   | ระเงิน วันเริ่ม | ต้น - วันส  | (ดท้าย 🟥    | ]   |                          |                            | ค้นหา       |
| 9 w.        | ย. 2016 -                                                                                                  | ·24 พ.ย. 2016 × |                          |                      |                 |             |             |     |                          |                            |             |
| พิมพ์       | •                                                                                                    | ตั้งค่าสถานะ 🔻  |                          | 1                    | ط ، با م        | a e         | <i>,,</i> 2 | ,   | นำข้อมูลออก              | <ul> <li>นำเข้า</li> </ul> | ดูประวัติ ◄ |
|             |                                                                                                    |                 |                          |                      | สอกคาสง•        | ชอทอยู่ในส  | ถานะ "พร    | ้อม |                          |                            |             |
|             |                                                                                                    | เอกสาร          | หมายเลขการสัง<br>ซื้อ √โ | วันที่สั่งซื้อ √ใ    | สำ              | เหรับการจัเ | จส่ง"       |     | สถานะ                    | พิมพ์ √โ                   | ดำเนินการ   |
| <b>&gt;</b> | +                                                                                                    | ใบกำกับสินค้า   | 316467588                | 23 Nov 2016<br>22:27 | 15 ชั่วโมง      | COD         | 195.00      | 1   | พร้อมสำหรับการ<br>จัดส่ง | ~                          |             |
| <b>&gt;</b> | +                                                                                                    | ใบกำกับสินค้ 2  | 359658588                | 23 Nov 2016          | 17 ชั่วโมง      | COD         | 180.00      | 1   | พร้อมสำหรับการ<br>จัดส่ง | ~                          |             |
| ✓           | +                                                                                                    | ใบกำกับสินค้า   | ติกเลือก<br>ทั้ง         | เค้าสังซือ<br>หมด    | ชั่วโมง         | COD         | 179.00      | 1   | พร้อมสำหรับการ<br>จัดส่ง | ~                          |             |
| ✓           | +                                                                                                    | ใบกำกับสินค้า   | 356636588                | 23 Nov 2016<br>16:36 | 21 ชั่วโมง      | COD         | 155.00      | 1   | พร้อมสำหรับการ<br>จัดส่ง | ~                          |             |

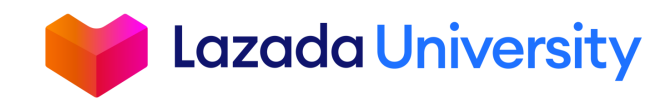

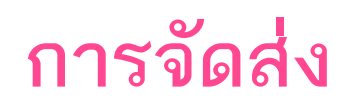

| พิมพ์                   | •                                                                                                    | ตั้งค่าสถานะ 🔻 |           |       |                                    |                                         |                                       |                          |   | นำข้อมูลออก              | <ul><li>นำเข้า</li></ul> | ดูประวัติ 🔻 |
|-------------------------|----------------------------------------------------------------------------------------------------|----------------|-----------|-------|------------------------------------|-----------------------------------------|---------------------------------------|--------------------------|---|--------------------------|--------------------------|-------------|
| พิมพ์<br>พิมพ์          | พิมพ์เอกสารที่เลือกทั้งหมด<br>พิมพ์จำนวนคงเหลือสินค้าจากรายการที่เลือก<br>พิมพ์ใบกำกับสินค้าสำหรับข้อที่ถูกเลือก      |                |           | รสั่ง | วันที่สั่งซื้อ √โ                  | ระยะการดำเนิน<br>การตั้งแด่ √ุ∖         | วิธีการช่าระเงิน √∖                   | ราคาขายปลีก √∖           | # | สถานะ                    | พิมพ์ ↓∖                 | ดำเนินการ   |
| พิมพ์<br>พิมพ์<br>พิมพ์ | พิมพ์ใบกำกับสนค่าสำหรับข่อที่ถูกเลือก<br>พิมพ์ฉลากการจัดส่งสำหรับข้อที่ถูกเลือก<br>พิมพ์รายการสินค้าจากข้อที่เลือกไว้ |                |           |       | 23 Nov 2016<br>22:2 <sup>-</sup> 3 | 195.00                                  | 1                                     | พร้อมสำหรับการ<br>จัดส่ง | ~ |                          |                          |             |
|                         | +                                                                                                    | ใบกำกับสินค้า  | 359658588 | }     | คล<br>23 Nov "พิม<br>21:01         | ุลบ พมพ แ<br>พ์รายการสิน<br>ที่เลือกไว้ | สะเสขา<br>ค้าจากข้อ<br>; <sup>"</sup> | 180.00                   | 1 | พร้อมสำหรับการ<br>จัดส่ง | ~                        |             |
| <b>~</b>                | +                                                                                                    | ใบกำกับสินค้า  | 334728588 | 3     | 23 Nov 2016<br>19:59               | 18 ชั่วโมง                              | COD                                   | 179.00                   | 1 | พร้อมสำหรับการ<br>จัดส่ง | ~                        |             |
| <b>~</b>                | +                                                                                                    | ใบกำกับสินค้า  | 356636588 | 3     | 23 Nov 2016<br>16:36               | 21 ชั่วโมง                              | COD                                   | 155.00                   | 1 | พร้อมสำหรับการ<br>จัดส่ง | ~                        |             |

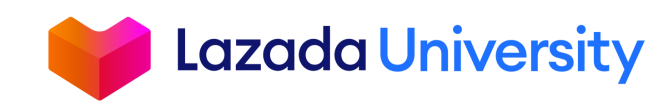

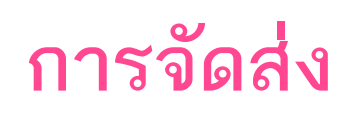

ตัวอย่างใบขนส่ง

### **SELLER**CENTER

Shipping provider: Kerry Carrier manifest printed on: Thu Nov 24 14:36:09 GMT+07:00 2016

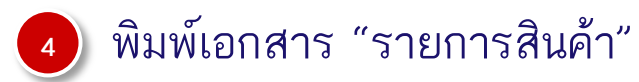

| Order Number | Package Tracking Number | Number of Pieces in Package |
|--------------|-------------------------|-----------------------------|
| 316467588    | LAMKT70010859528        | 1                           |
| 359658588    | LAMKT70010850254        | 1                           |
| 334728588    | LAMKT70010850255        | 1                           |
| 356636588    | LAMKT70010850256        | 1                           |

| Total of Packages                        | 4         |
|------------------------------------------|-----------|
| Date: Thu Nov 24 14:36:09 GMT+07:00 2016 | Signature |

นำเอกสารให้พนักงานรับสินค้าเซ็นต์ชื่อทุกครั้ง เพื่อเป็นหลักฐานในการส่งมอบสินค้า

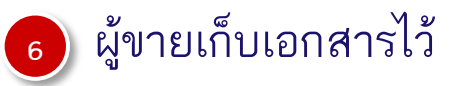

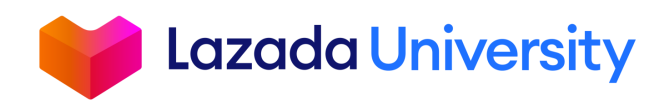

# เนื้อหา

- 1. Seller Center คืออะไร?
- 2. การจัดการรายการสินค้า
- 3. การจัดการคำสั่งซื้อ
- 4. การคืนสินค้า
- 5. ช่วยเหลือ

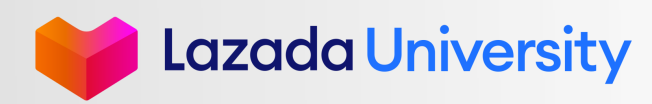

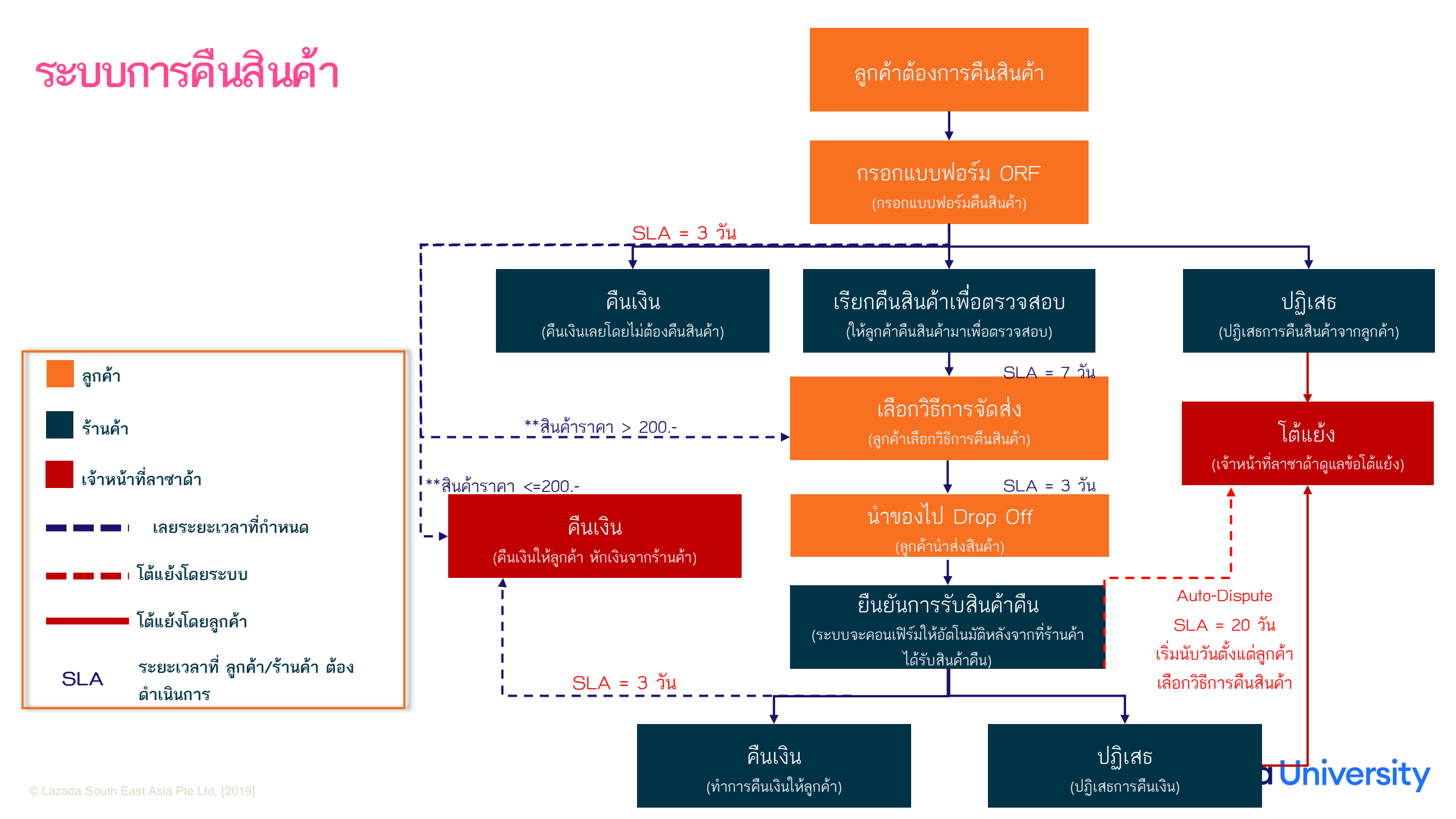

## ร้านค้าสามารถเซ็คจากที่ใดได้บ้างว่ามีการคืนสินค้า

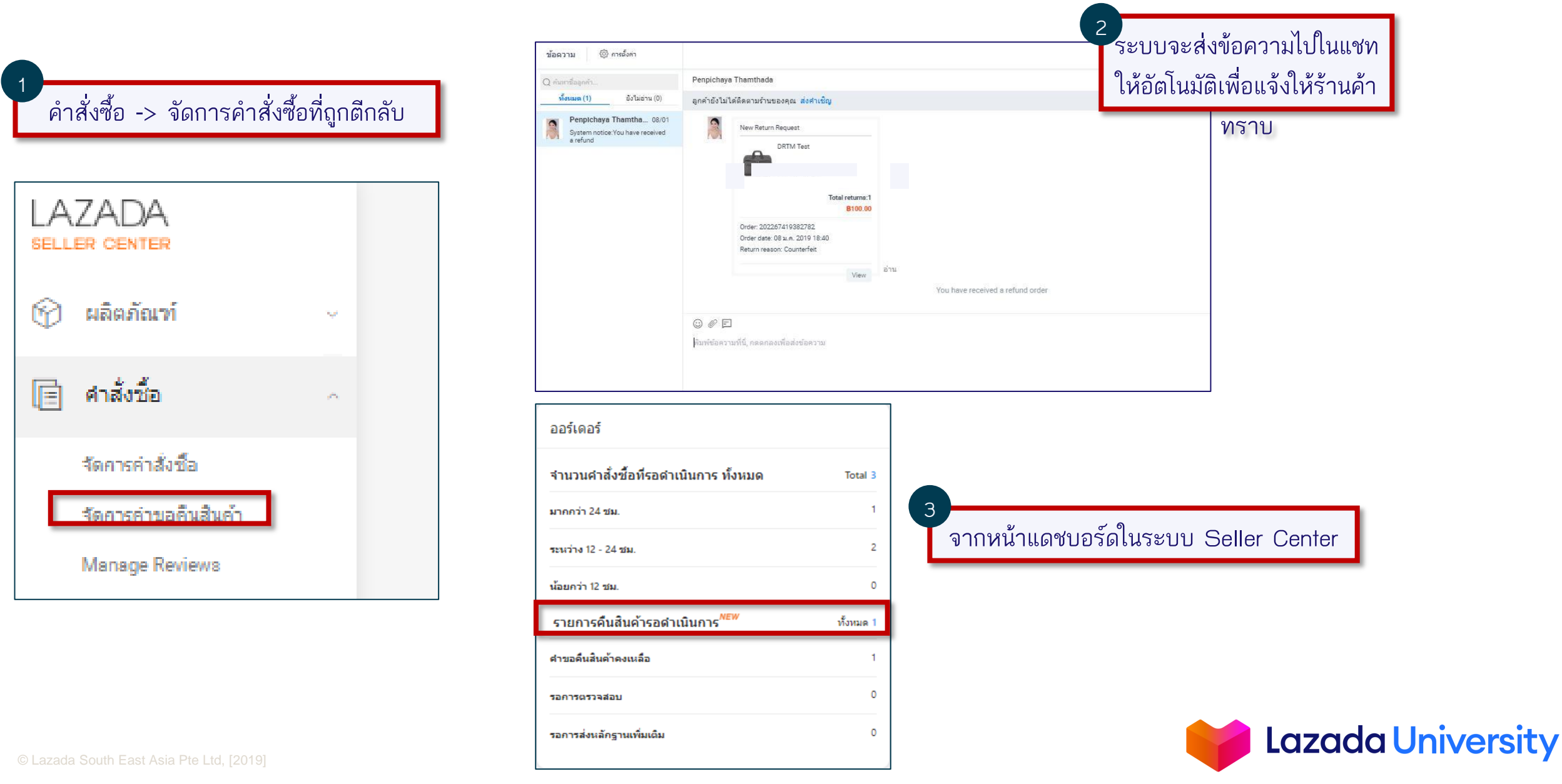

### หน้าการจัดการหลัก

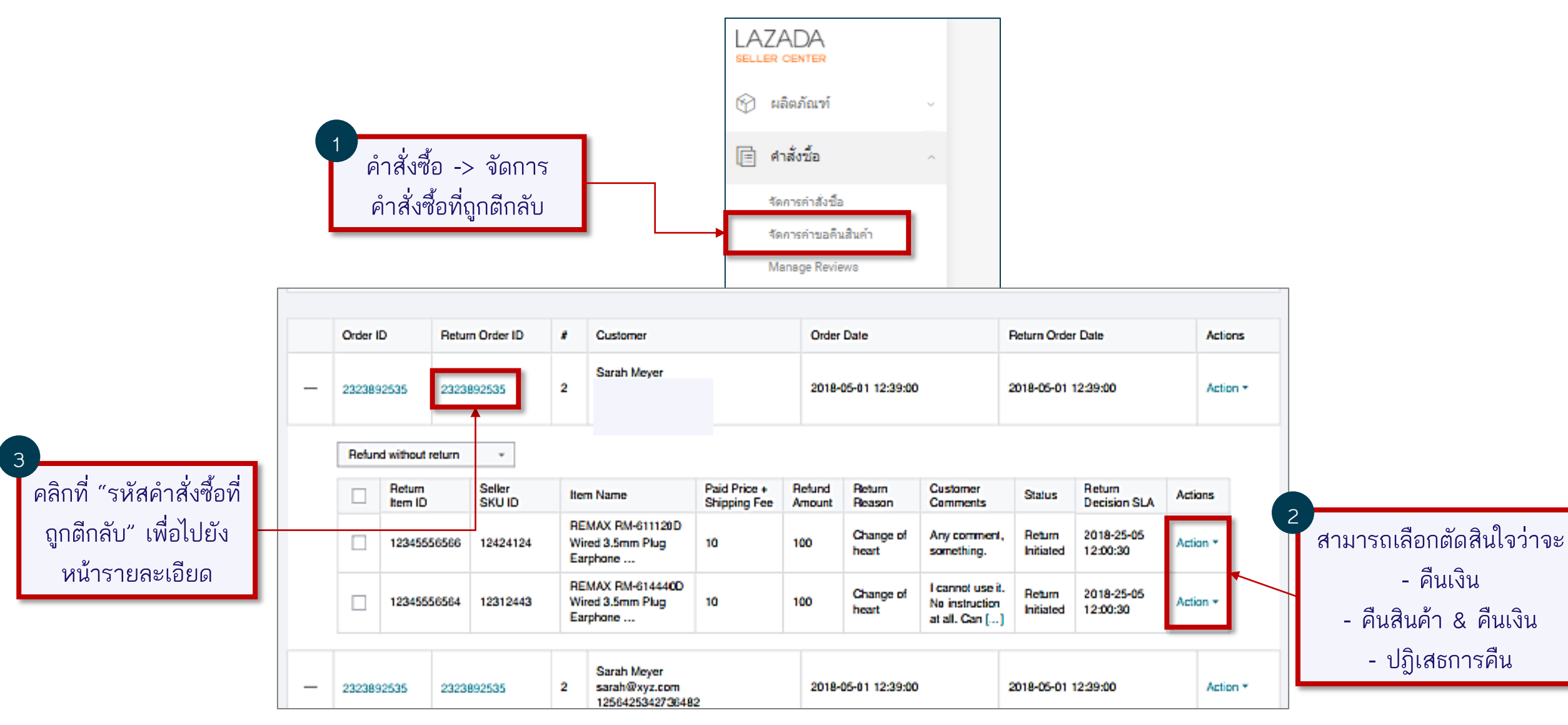

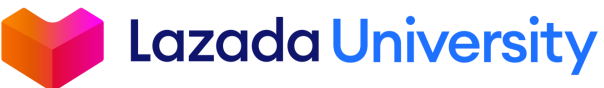

### คืนเงิน

#### 1. คืนเงิน : คือการคืนเงินทันทีโดยไม่จำเป็นต้องคืนสินค้า

| Retu                           | ırn Orde   | er Detail:20089                                                                                                    | 7400406509          | 🖻 Chat              |        |                              |               |                                                        |           |
|--------------------------------|------------|----------------------------------------------------------------------------------------------------|---------------------|---------------------|--------|------------------------------|---------------|--------------------------------------------------------|-----------|
| Order I                        | nformatio  | Refund Confirmation                                                                                                    |                     | ารัตร ความสุกษณ์    |        | Refund Breakdown             |               |                                                        | ×         |
| Order Id<br>Return C           | )rder Date | Below Orders / items are chosen for direct refunds without return of goods. Please confirm if you agree to refund them. |                     |                     |        |                              |               |                                                        |           |
| วันที่สั่งซึ้<br>ด <b>เ</b> /เ | l Dotail   | Order ID                                                                                                    | Return Order ID     | Item ID             | SKU ID | Paid Price +<br>Shipping Fee | Refund Amount | Return Reason                                          |           |
| Actio                          |            | 20978550100650<br>9                                                                                                    | 20089740040650<br>9 | 20122670020650<br>9 | wfer2  | 20                           | 20            | Change of mind                                         |           |
|                                | Seller Sł  |                                                                                                    |                     |                     |        | Total Refund: 20.00          |               |                                                        | ำเนินการ  |
| wfer2                          |            | 6509 6509 do not buy                                                                                                    |                     |                     |        | 2018-08-30<br>19:03:42       | mind          | ยกเลิก <mark>ยืนยัน</mark><br>Communicat<br>on History | ictions - |

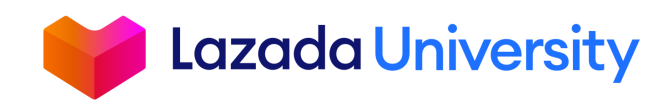

## เรียกคืนสินค้าเพื่อตรวจสอบ

เมื่อร้านค้าได้รับสินค้าแล้ว ระบบจะทำการยืนยันการรับสินค้าคืนในระบบให้อัตโนมัติ หลังจากนั้นให้ร้านค้าตรวจสอบ สินค้า ระบบจะมีปุ่มดำเนินการขึ้นมา 2 ตัวเลือกให้ร้านค้า

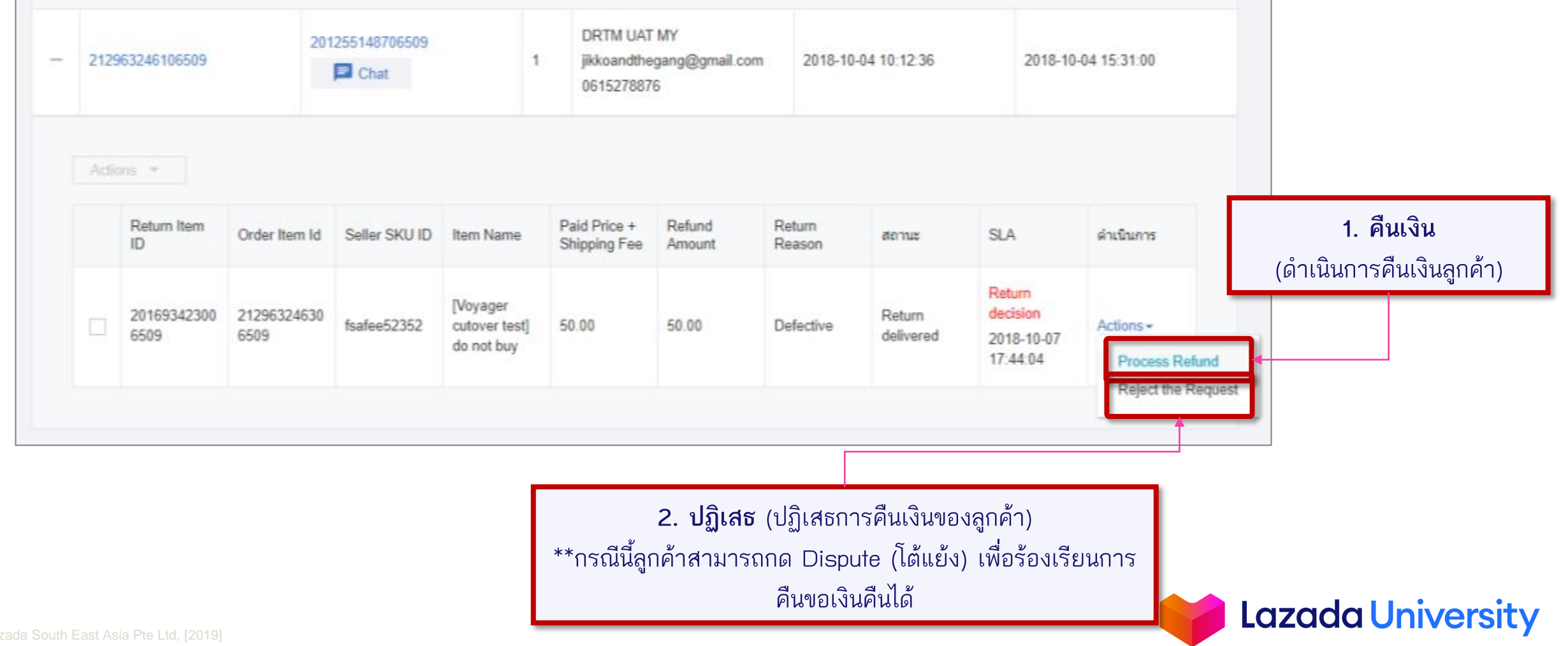

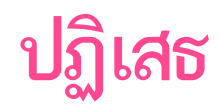

### หากร้านค้าเลือกดำเนินการเป็นปฏิเสธ ร้านค้าจะต้องใส่เหตุผลการปฏิเสธ คอมเมนต์เพิ่มเติม และรูปภาพ

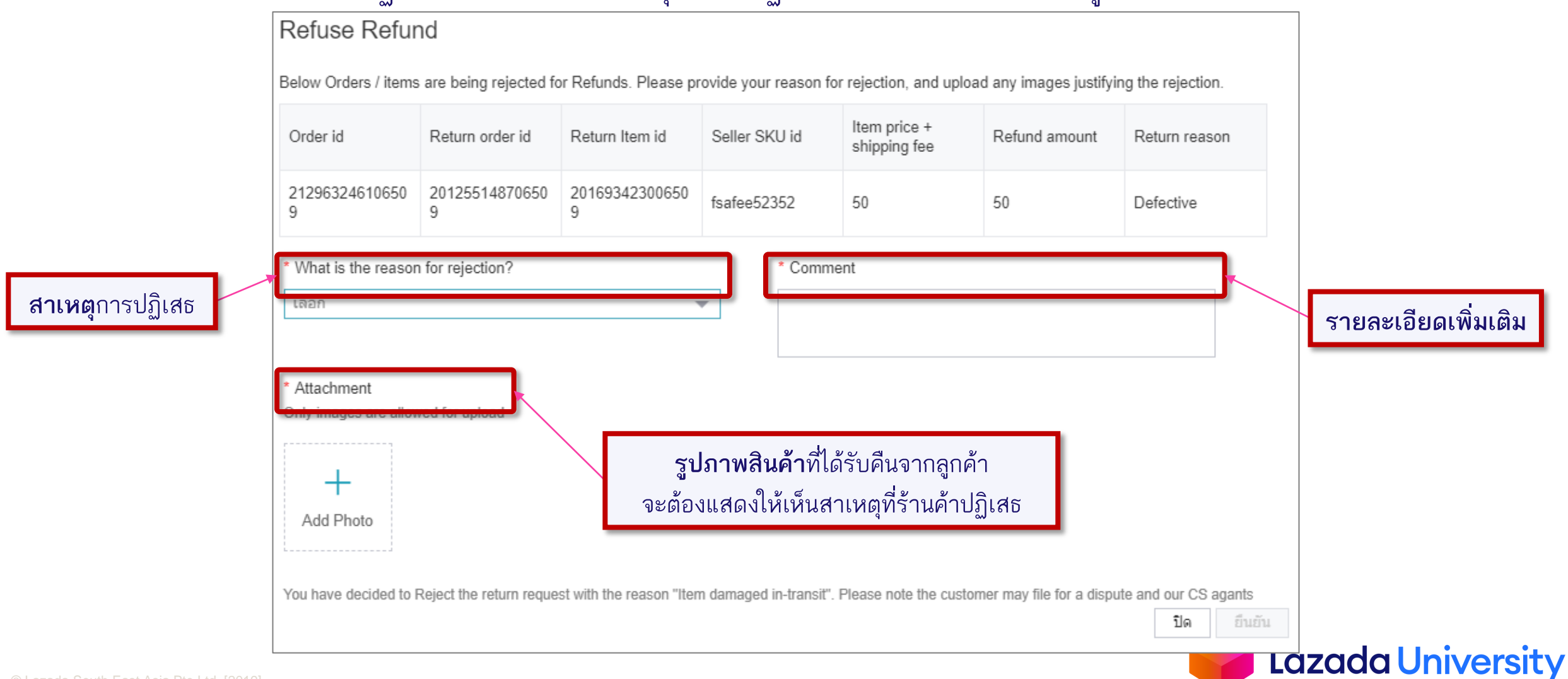

## การโต้แย้งที่อาจเกิดขึ้น

### การโต้แย้งที่อาจเกิดขึ้น เป็นได้ 2 แบบ

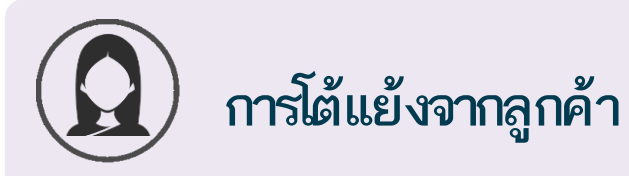

เมื่อร้านค้าปฏิเสธการขอคืนสินค้า แต่ลูกค้าไม่ ยอมรับ

21

หลังจากตรวจสอบสินค้า ร้านค้าปฏิเสธคืนเงิน แต่ลูกค้าไม่ยอมรับ

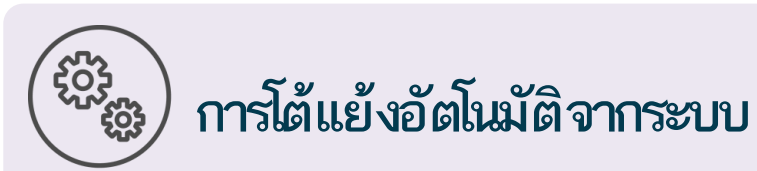

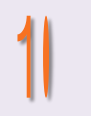

หลังจากลูกค้าเลือกวิธีการจัดส่งแต่ไม่ทำการ นำสินค้าไปจัดส่งคืนให้กับร้านค้า

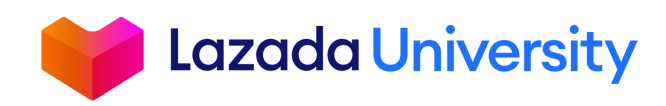

## การโต้แย้งที่อาจเกิดขึ้น

#### การขอคืนสินค้าจะถูกย้ายจากไปที่หัวข้อ "Dispute in Progress"

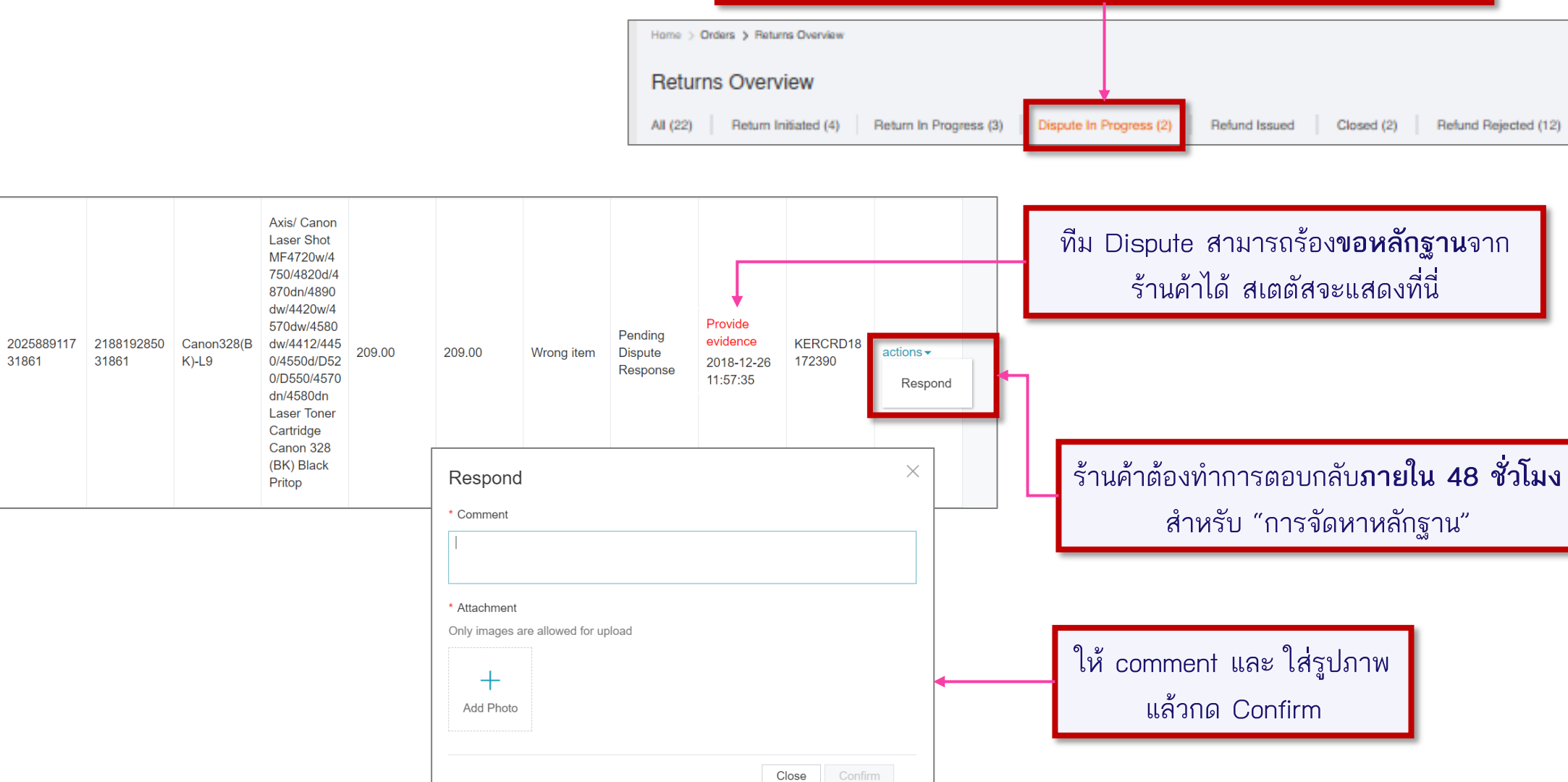

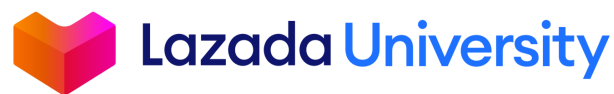

# เนื้อหา

- 1. Seller Center คืออะไร?
- 2. การจัดการรายการสินค้า
- 3. การจัดการคำสั่งซื้อ
- 4. การคืนสินค้า
- 5. การเงิน

### 6. ช่วยเหลือ

## ผู้ขายจะมีค่าใช้จ่ายอะไรบ้าง?

จัดส่ง

### ้ค่าใช้จ่ายเมื่อขายสินค้าได้

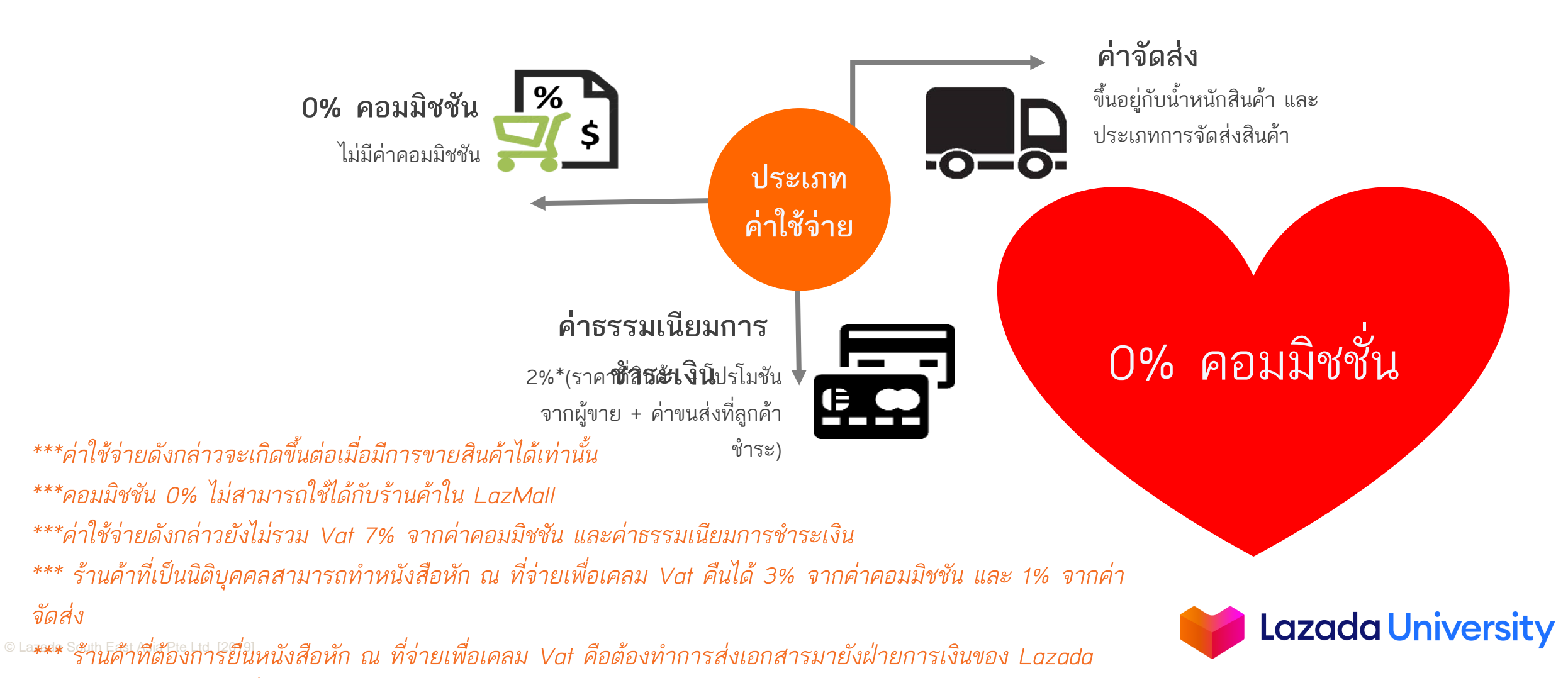

### ้ค่าขนส่งแบบเข้ารับสินค้า (PICK UP)

### ้ค่าธรรมเนียมการจัดส่งสินค้าขึ้นอยู่กับน้ำหนักสินค้า และประเภทการจัดส่งสินค้า 1. การจัดส่งสินค้าแบบเข้ารับ (Pick-up)

| กรุงเทพ - กรุงเทพ                 | กรุงเทพ - ต่างจังหวัด / ต่างจั<br> |                         |              |
|-----------------------------------|------------------------------------|-------------------------|--------------|
| น้ำหนัก (กิโลกรัม) ค่าขนส่ง (บาท) | น้ำหนัก (กิโลกรัม)                 | ค่าขนส่ง (บาท)          |              |
| 0.1-0.5 38                        | 0.1-0.5                            | 45                      |              |
| 0.5-1 38                          | 0.5-1                              | 45                      |              |
| 1-2 50                            | 1-2                                | 64                      | ไม่มีค่าเข้า |
| 2-3 69                            | 2-3                                | 79                      | รับสินค้า    |
| 3-5 89                            | 3-5                                | 104                     |              |
| 5-10 109                          | 5-10                               | 134                     |              |
| 10-15 143                         | 10-15                              | 170                     | ŕ            |
| 15-40 143 บาท+12 บาท/กิโลกรัม     | 15-40                              | 170 บาท+12 บาท/กิโลกรัม |              |
| 40-100 450                        | 40-100                             | 470                     |              |

NH DPNN

1.ไม่มีค่าเข้ารับสินค้า

2.หากสินค้าของผู้ขายมีน้ำหนักมากกว่า 20 กิโลกรัมหรือมีขนาดของสินค้ารวมพัสดุภัณฑ์ (ยาว + กว้าง + สูง) เกิน 150 เซนติเมตร ผู้ขายจำเป็นต้องทำเรื่องแจ้งต่อเจ้าหน้าที่ Partner Support Center เพื่อการจัดรถที่ถูกต้องเข้าไปรับสินค้าของผู้ขาย (<u>กรอกฟอร์มแจ้งเรื่องได้ที่นี่)</u>

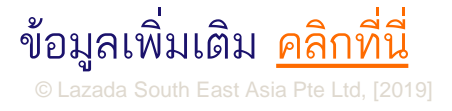

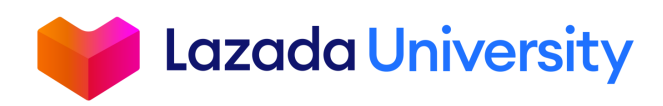

### ้ค่าขนส่ง DROP OFF

### ค่าธรรมเนียมการจัดส่งสินค้าขึ้นอยู่กับน้ำหนักสินค้า และ ประเภทการจัดส่งสินค้า 2. การจัดส่งสินค้าแบบ Drop-off โดยไปรษณีย์, Kerry Express, DHL และ LEX (สามารถรับสินค้าได้ไม่

เลิ้ม 1E แพ็ลเลล /จังโ

| กรุงเทพ - กรุงเทพ |                    |                               |                                              | กรุงเทพ - ต่างจังหวัด / ต่างจังหวัด - กรุงเทพ / ต่างจังหวัด -<br>ต่างจังหวัด |                               |                                              |  |
|-------------------|--------------------|-------------------------------|----------------------------------------------|------------------------------------------------------------------------------|-------------------------------|----------------------------------------------|--|
|                   | น้ำหนัก (กิโลกรัม) | ค่าขนส่ง (บาท)<br>ไปรษณีย์ไทย | ค่าขนส่ง (บาท) Kerry, DHL,<br>Lazada Express | น้ำหนัก (กิโลกรัม)                                                           | ค่าขนส่ง (บาท)<br>ไปรษณีย์ไทย | ค่าขนส่ง (บาท) Kerry, DHL,<br>Lazada Express |  |
|                   | 0.1-0.5            | 33                            | 38                                           |                                                                              | 22                            | 45                                           |  |
|                   | 0.5-1              | 48                            | 38                                           | 0.1-0.5                                                                      | 33                            | 45                                           |  |
|                   | 1-2                | 60                            | 50                                           | 0.5-1                                                                        | 48                            | 45                                           |  |
|                   | 2.2                | 71                            | 60                                           | 1-2                                                                          | 60                            | 64                                           |  |
|                   | 2-3                | 71                            | 69                                           | 2-3                                                                          | 71                            | 79                                           |  |
|                   | 3-5                | 85                            | 89                                           | 3-5                                                                          | 85                            | 104                                          |  |
|                   | 5-10               | 103                           | 109                                          | 5.0                                                                          | 100                           | 104                                          |  |
|                   | 10-15              | 143                           | 143                                          | 5-10                                                                         | 103                           | 134                                          |  |
|                   | 15 20              | 171                           | 142 100112 100/0000                          | 10-15                                                                        | 143                           | 170                                          |  |
|                   | 13-20              | 1/1                           | 14ว ม เท+เรา ม เท/บเตบเรม                    | 15-40                                                                        | 171                           | 170 บาท+12 บาท/กิโลกรัม                      |  |

ตรวจสอบสถานที่และ วิธีการจัดส่งสินค้าแบบ Drop Off <u>คลิกที่นี่</u>

ี่ข้อมูลเพิ่มเติม <u>คลิกที่นี่</u>

หมายเหตุ :

1.ร้านค้าที่สนใจใช้บริการ DHL Drop Off ท่านสามารถแจ้งเปลี่ยนได้โดยส่งคำร้องขอผ่าน แบบฟอร์ม <u>"Drop off Registration/Cancellation/Change Form"</u>

• Thai Post Drop Off, Kerry Drop Off and DHL Drop Off :สินค้าที่มีน้ำหนักไม่เกิน 20 กิโลกรัมหรือมี ้ขนาดของสินค้ารวมพัสดุภัณฑ์ (ยาว + กว้าง + สูง) ไม่เกิน 120 เชนติเมตร(ด้านใดด้านหนึ่งของ พัสดภัณฑ์<55เชนติเมตร)

• Lex Drop Off : สินด้าที่มีน้ำหนักไม่เกิน 20 กิโลกรัมหรือมีขนาดของสินด้ารวมพัสดภัณฑ์ (ยาว + กว้าง

+ สูง) ไม่เกิน 91 เซนติเมตร (ด้านใดด้านหนึ่งของพัสดุภัณฑ์<55เซนติเมตร)

เงอน เขแพคเกจ่ :

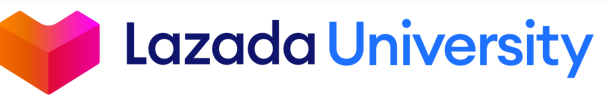

## รอบการจ่ายเงิน

### รอบการชำระเงิน

| Mon            | Tue           | Wed             | Thu           | Fri         | Sat     | Sun           |
|----------------|---------------|-----------------|---------------|-------------|---------|---------------|
| 1              | 2             | 3               | 4             | 5           | 6       | 7             |
| < เป็น         | เออเดอร์ที่ลู | กค้าได้รับสินศ์ | จ้าแล้วหรือสเ | าานะเป็นจัด | ส่งแล้ว |               |
|                |               |                 |               |             |         | <u>ตัดรอบ</u> |
| 8              | 9             | 10              | 11            | 12          | 13      | 14            |
| Î              |               |                 |               |             |         |               |
| <u>โอนเงิน</u> |               | รับเงิน         |               |             |         |               |
| 15             | 16            | 17              | 18            | 19          | 20      | 21            |
| 22             | 23            | 24              | 25            | 26          | 27      | 28            |
| 29             | 30            | 31              |               |             |         |               |
|                |               |                 |               |             |         |               |

ลาซาด้าจะรายงานยอดขายจากคำสั่งซื้อที่สินค้า ถูกจัดส่งถึงมือลูกค้าอย่างสมบูรณ์แล้วเท่านั้น โดย จะแบ่งการตัดรอบบัญชีของร้านค้าตามนี้

ยอดขายจากวันจันทร์ – อาทิตย์ในทุกๆสัปดาห์ จะทำการโอนเงินให้กับร้านค้าในวันจันทร์ถัดไป และเงินจะเข้าบัญชีภายใน วันพุธ

\*\*ลาซาด้าจะทำการหักค่าใช้จ่ายทั้งหมดก่อนโอน ยอดที่เหลือให้แก่ผู้ขาย

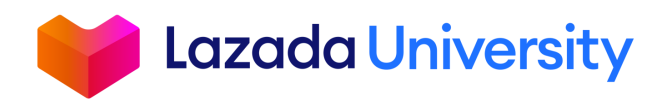

# เนื้อหา

- 1. Seller Center คืออะไร?
- 2. การจัดการรายการสินค้า
- 3. การจัดการคำสั่งซื้อ
- 4. การคืนสินค้า
- 5. การเงิน

### 6. ช่วยเหลือ

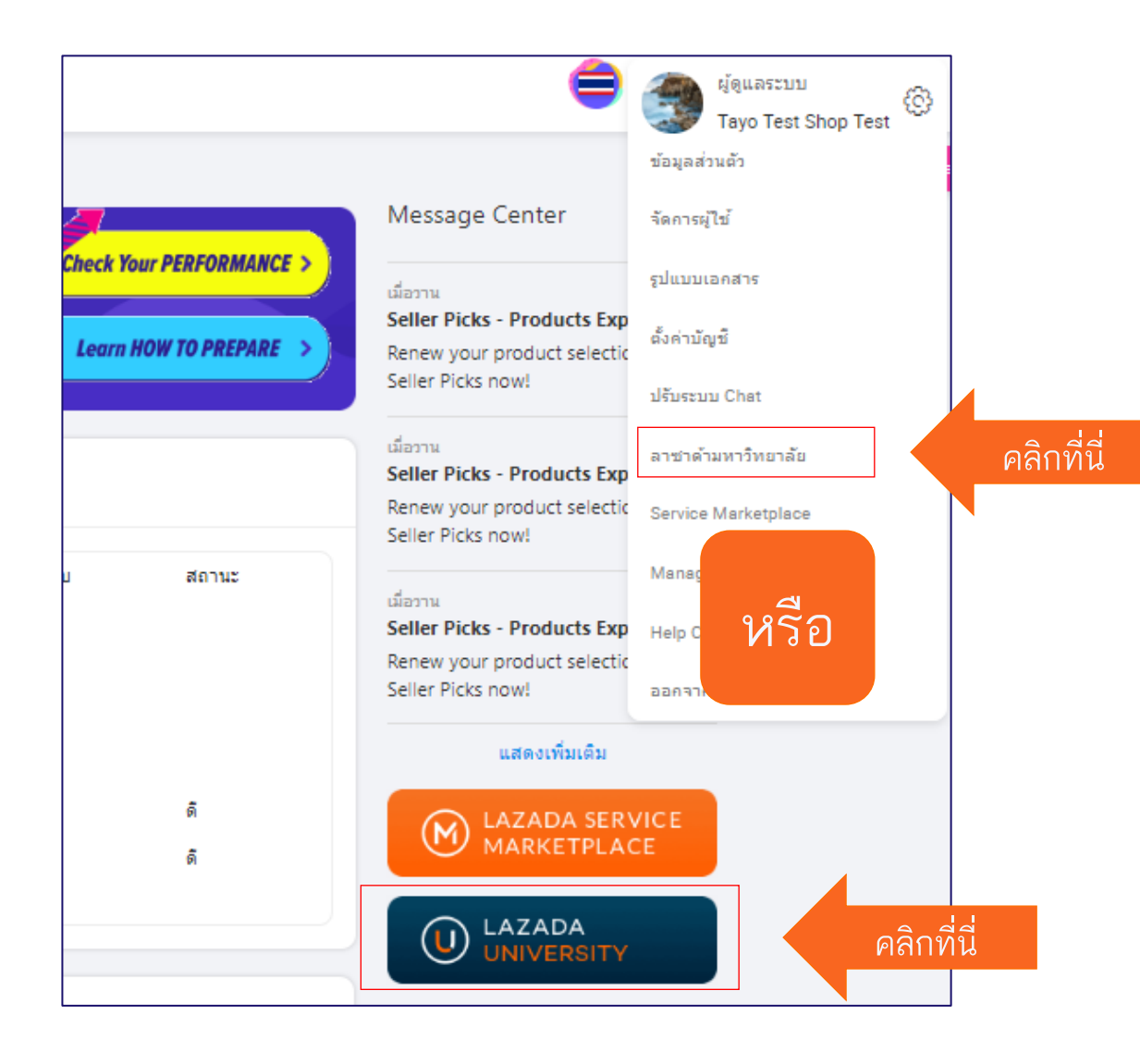

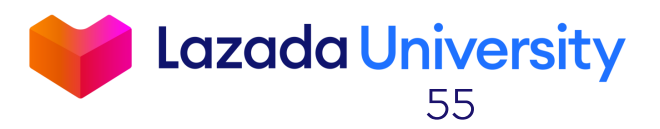

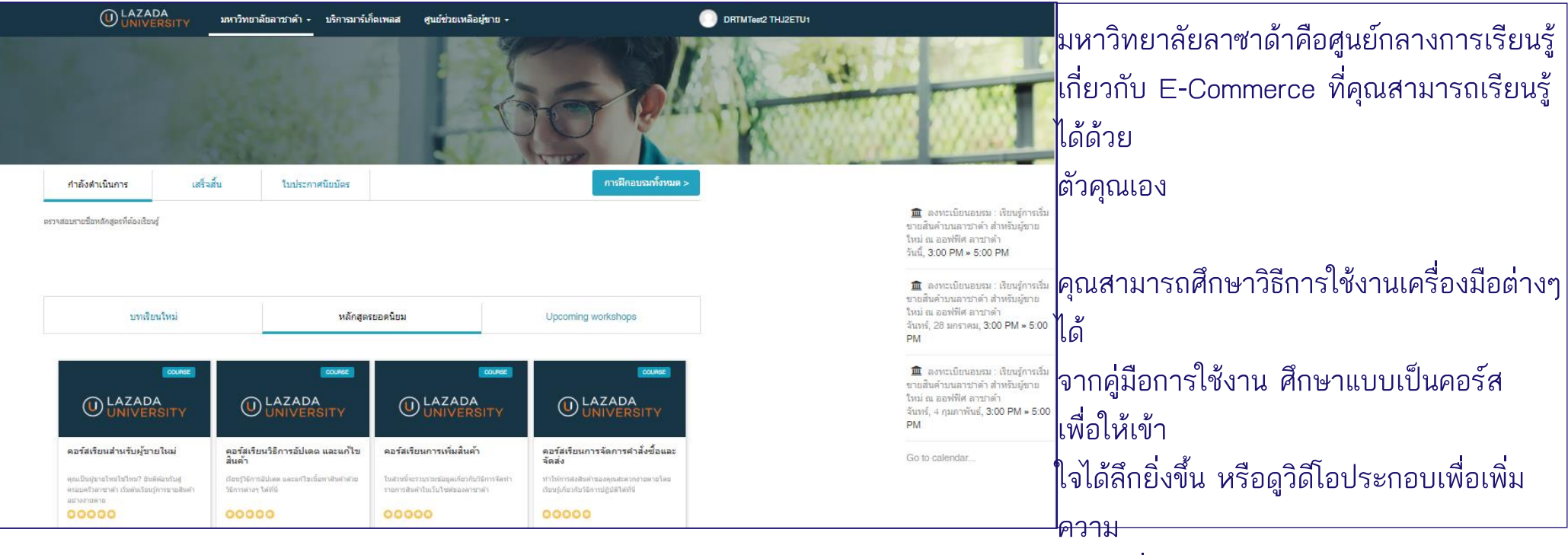

เข้าใจเกี่ยวกับฟังก์ชันต่างๆในระบบ Seller

Center

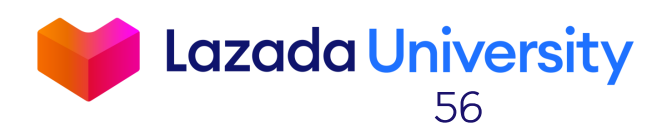

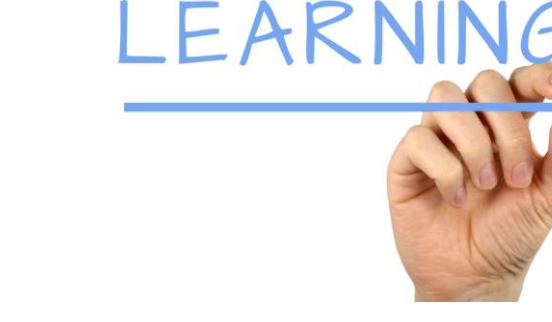

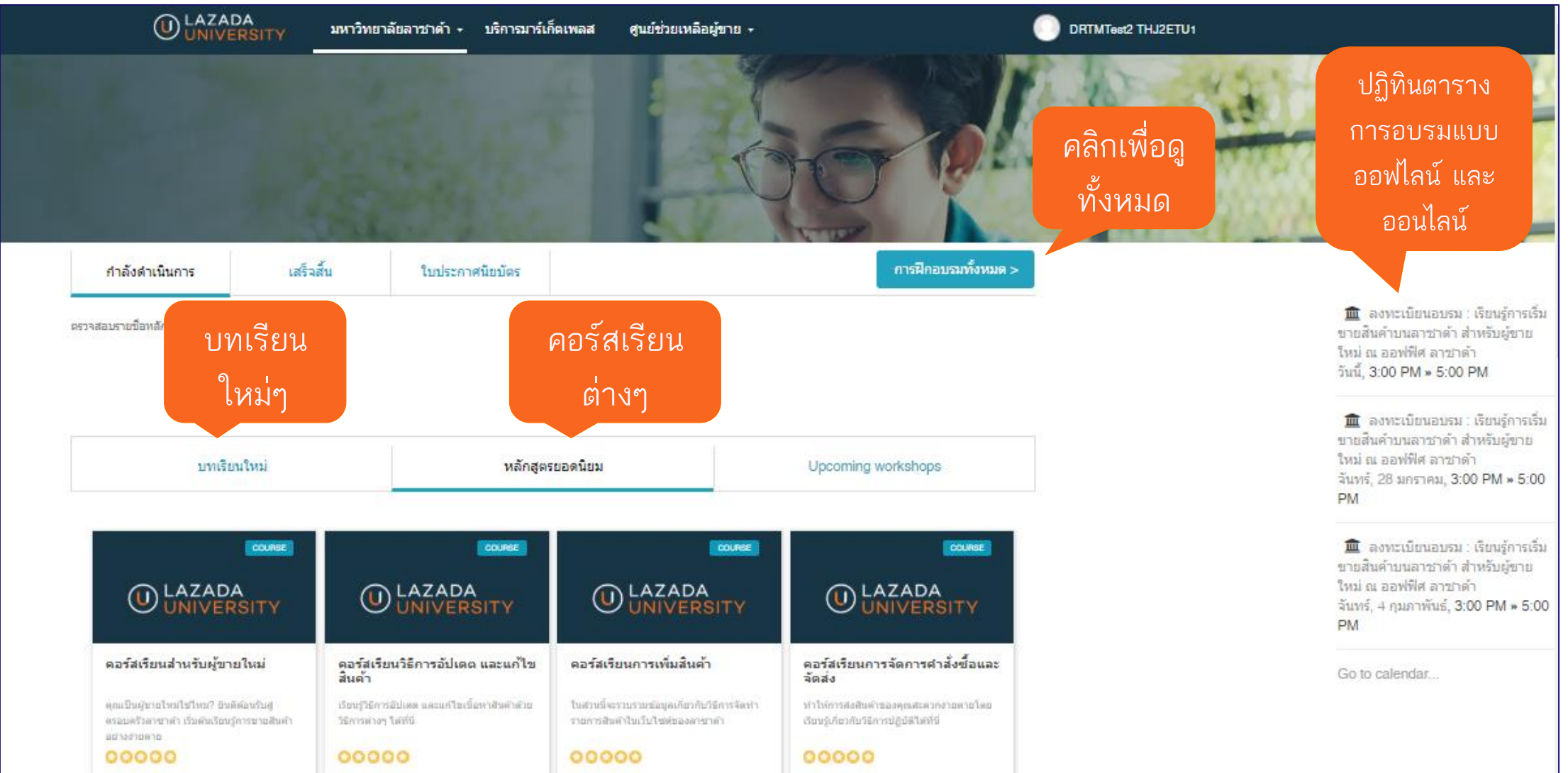

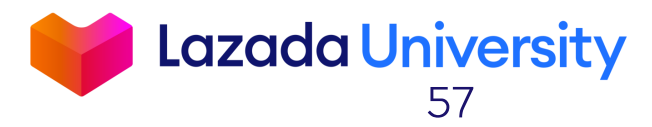

มหาวิทยาลัยลาซาด้า • บริการมาร์เก็ตเพลส ศนย์ช่วยเหลือผู้ขาย • DRTMTest2 THJ2ETU1 คลิกที่นี่ การฝึกอบรมทั้งหมด <mark>กำลังดำเน</mark>ินการ เสร็จสิ้น ใบประกาศนิยมัตร 🏛 ลงทะเบียนอบรม : เรียนร์การเริ่ม ดรวจสอบรายชื่อหลักสูตรที่ต่องเรียนรู้ ขายสินค้าบนลาชาด้า สำหรับผู้ขาย ใหม่ ณ ออฟฟิศ อาชาดำ วันนี้, 3:00 PM » 5:00 PM 🏛 ลงทะเบียนอบรม : เรียนรู้การเริ่ม ขายสินค้าบนลาชาด้า สำหรับผู้ขาย ใหม่ ณ ออฟฟิศ ลาชาดำ บทเรียนใหม่ หลักสูตรยอดนิยม Upcoming workshops จันทร์, 28 มกราคม, 3:00 PM » 5:00 PM 🏛 ลงทะเบียนอบรม : เรียนรู้การเริ่ม ขายสินค้าบนลาชาด้า สำหรับผู้ขาย ใหม่ ณ ออฟฟิศ ลาชาด้า UNIVERSITY NIVERSITY จันทร์, 4 กุมภาพันธ์, 3:00 PM » 5:00 PM คอร์สเรียนวิธีการอัปเดต และแก้ไข สินค้า คอร์สเรียนการจัดการคำสั่งชื้อและ จัดส่ง ดอร์สเรียนส่านรับผู้ขายใหม่ คอร์สเรียนการเพิ่มสินค้า Go to calendar... ทำให้การส่งสินตัวของคุณสะควกงายต วิธีการต่างๆ ใดที่นี่ เรียนรู้เพี่ยวกับวิธีการปฏิบัติไฟฟีร์ 00000 00000 00000

คุณสามารถหาข้อมูลเพิ่มเติมในเรื่องของการใช้งาน พื้นฐานระบบ Seller Center ได้จากหัวข้อ "เริ่มต้น" หรือการใช้เครื่องมือเพิ่มยอดขายต่างๆได้ที่ "เทคนิดการ เพิ่มยอดขาย""

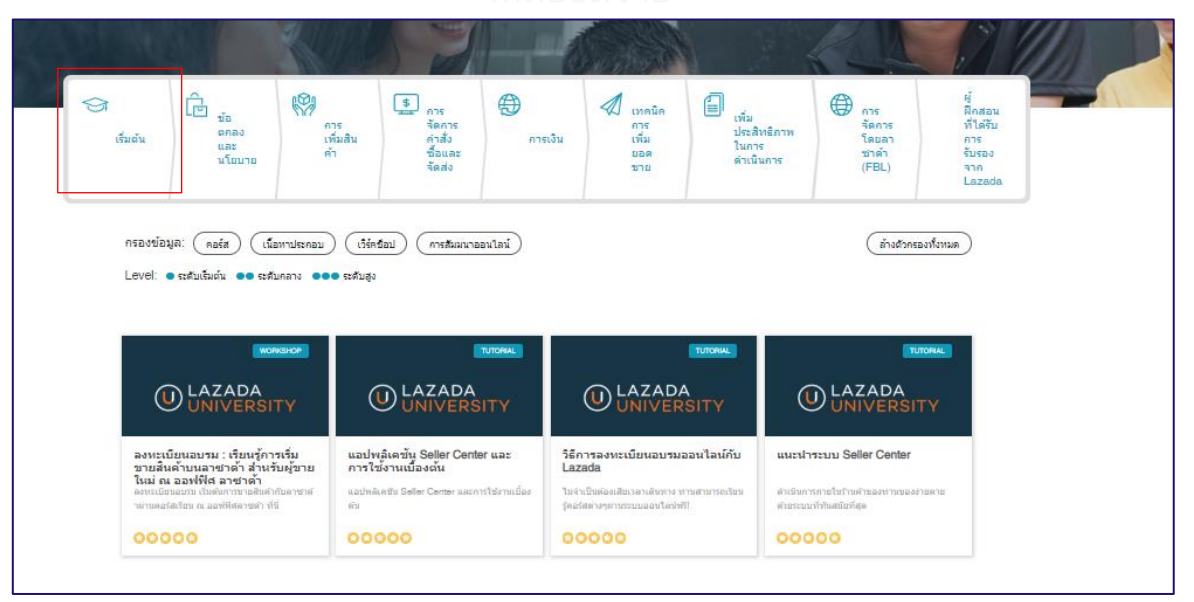

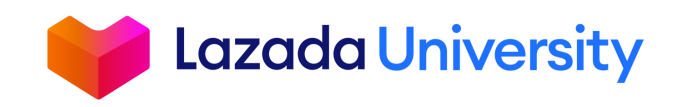

**บริการเสริมต่างๆ** ผู้ขายสามารถค้นหาและเลือกใช้ บริการเสริมด้านต่างๆพร้อมราคา

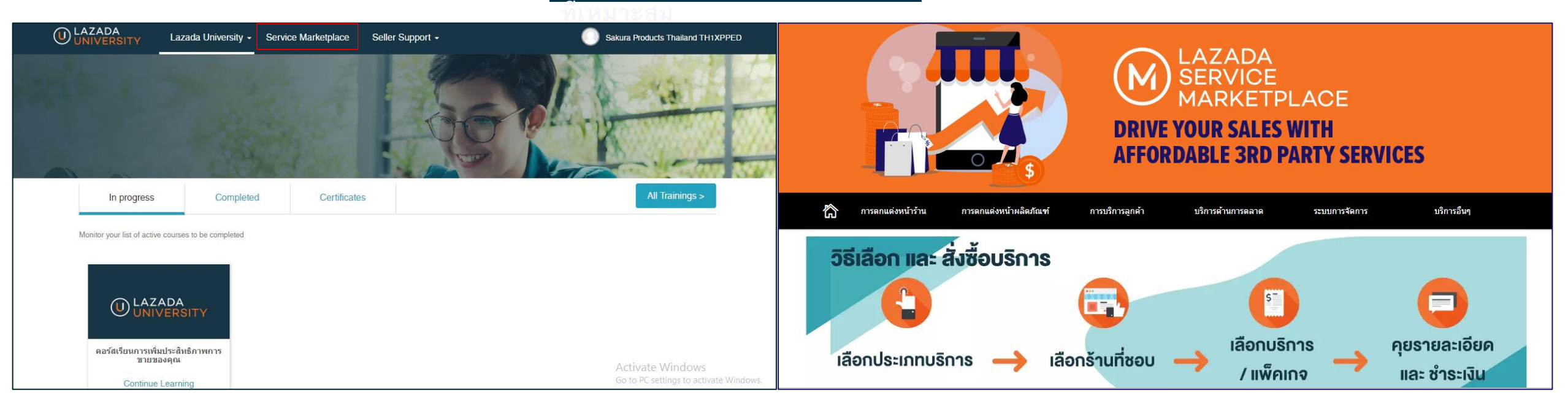

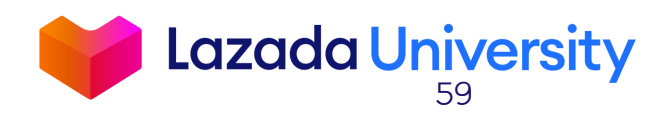

### บริการเสริมร้านค้า

**บริการเสริมต่างๆ** ผู้ขายสามารถค้นหาและเลือกใช้ บริการเสริมด้านต่างๆพร้อมราคา

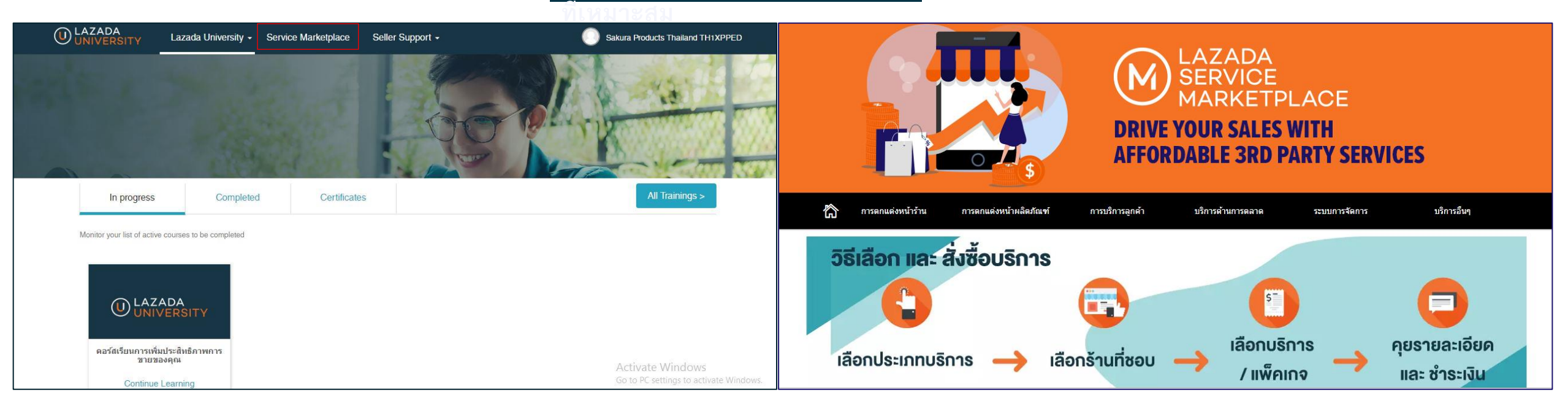

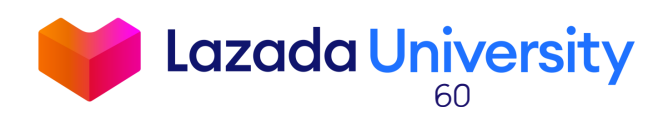

### คำถามที่พบบ่อย

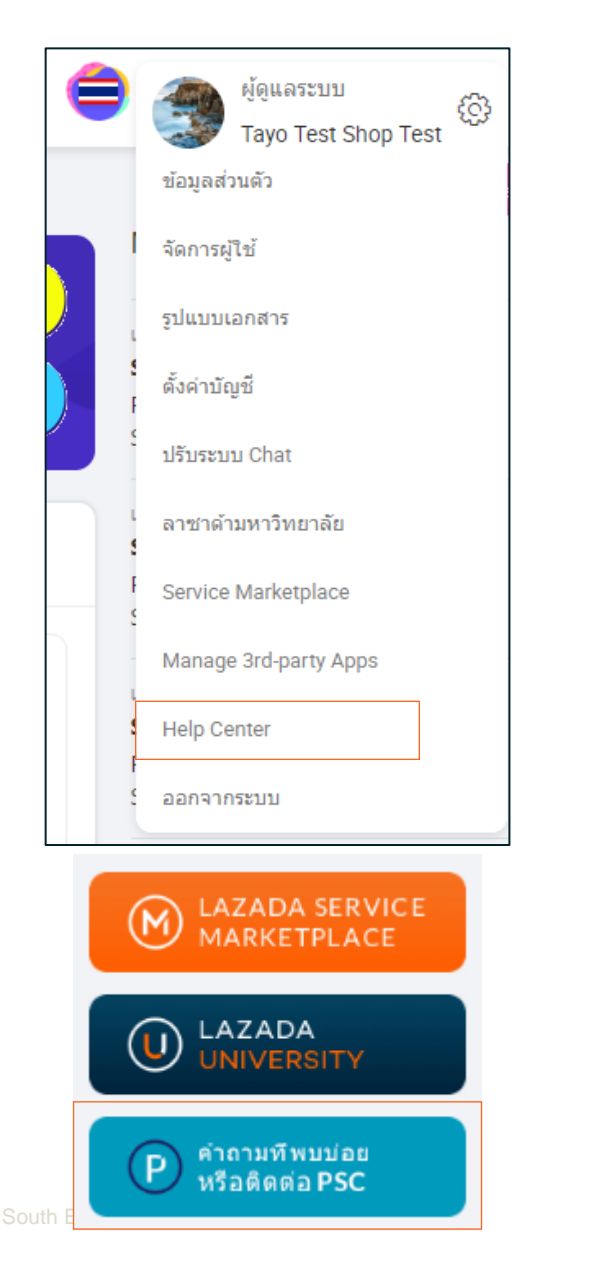

### <mark>ศูนย์ให้ความช่วยเหลือ</mark> คำถามที่พบบ่อย และข้อมูลสำหรับ

ุ่ขาย

#### สวัสดีค่ะ Teeradet ต้องการความช่วยเหลือ ด้านใดคะ?

ด้นหาหัวข้อหรือคำถาม..

<mark>คำถามที่พบบ่อย</mark>

หน้าหลัก > ศูนย์ช่วยเหลือ

- วิธีการจัดการการรับสินคำกับบริษัทขนส่งควรทำอย่างไร
- วิธีการเปลี่ยนประเภทบริการจากบริการ Drop Offเป็นแบบรับสินค้าที่ร้านค้า
- การปรับปรุงคะแนนผลการดำเนินงานของผู้ขาย (seller rating)
- วิธีตั้งค่าบัญชีผู้ใช้งานในระบบ Seller Center

- สถานที่และวิธีการจัดส่งสินค้าแบบDrop Off
- หลังจากส่งคำร้องเรื่องสินค้าคืนแล้ว ฉันจะได้รับการยืนยันกลับมาหรือไม่?

Q

- ฉันจะเข้าร่วมโปรโมชั้นได้อย่างไร ?
- หากลืมรหัสผ่านเข้าระบบ Seller Center ต้องทำอย่างไร

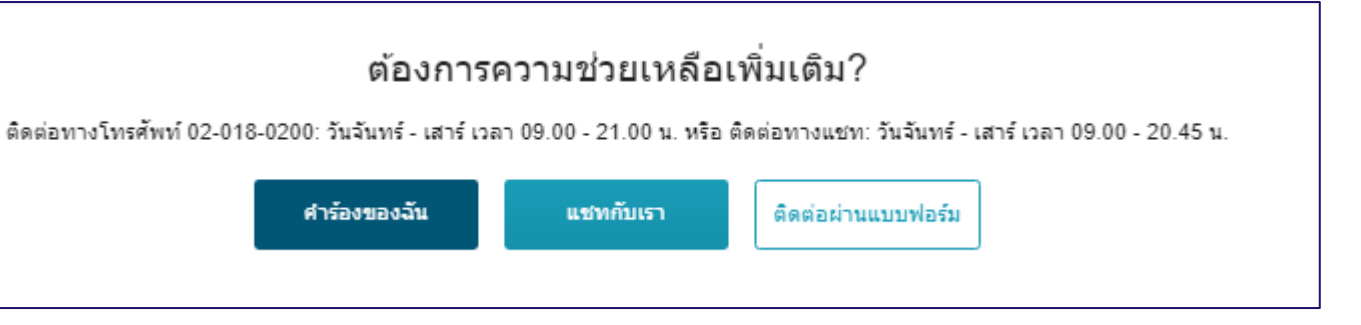

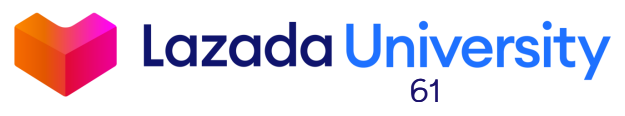

### ช่องทางติดตามข่าวสาร

### ติดตามง่าวสาร และอัพเดทต่างๆ สำหรับร้านค้าได้ที่

### **Facebook:** Lazada Happy Selling

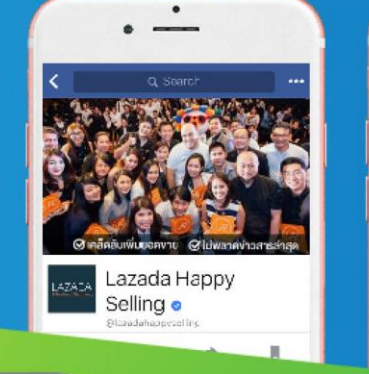

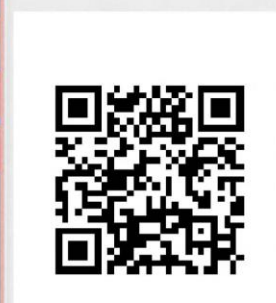

2

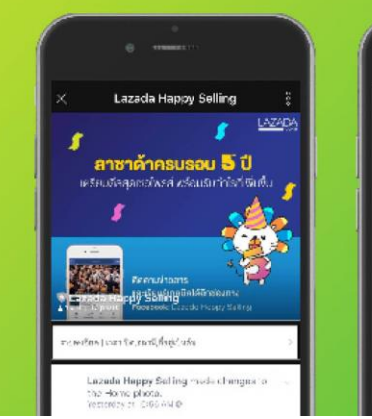

## 

@LazadaHappySelling

แล้วคุณจะไม่พลาด แคมเปญ บริการ และเทรนนิ่ง ฯลฯ จากลาซาด้าอีกต่อไป

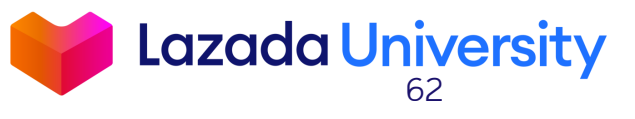

# สรุปใจความสำคัญ

- 1. เข้าใจฟังก์ชันต่างๆที่หน้าหลักของ Seller Center
- 2. รู้วิธีการจัดการรายการสินค้า และออเดอร์ของคุณ
- 3. ผู้ขายต้องทำการตัดสินใจเบื้องต้นเมื่อลูกค้าทำการร้องขอในการคืนสินค้าภายใน 3 วัน
- 4. คุณสามารถหาความรู้เพิ่มเติมได้จาก Lazada University

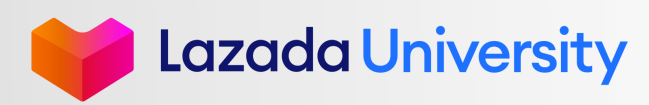

แบบประเมิน

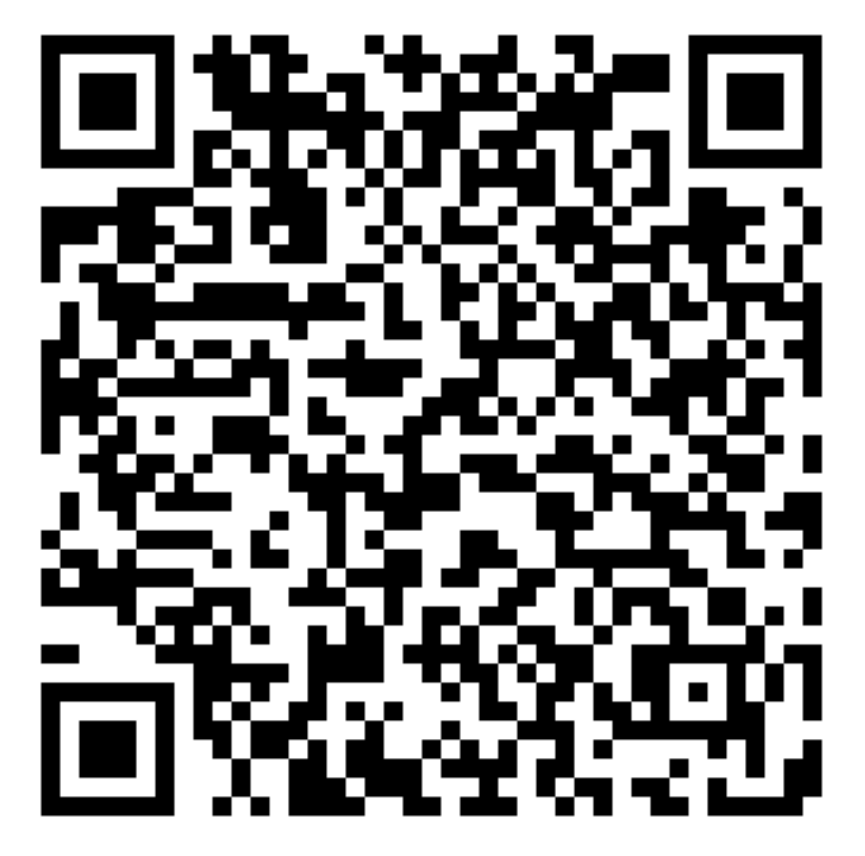

เพื่อใช้ปรับปรุงในการอบรมครั้งต่อๆไป

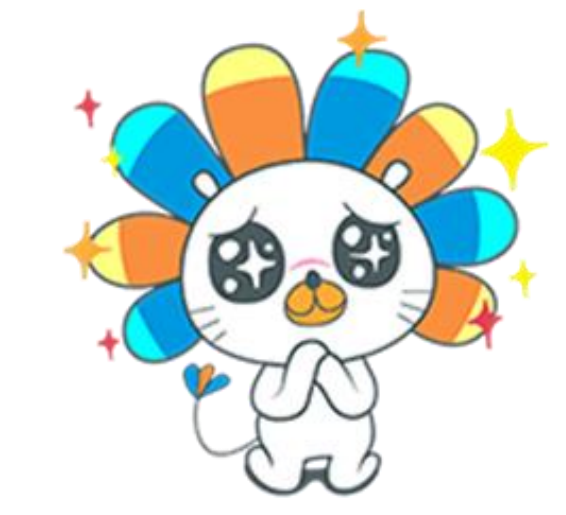

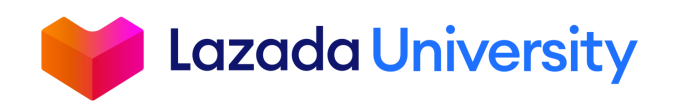

© Lazada South East Asia Pte Ltd, [2019]

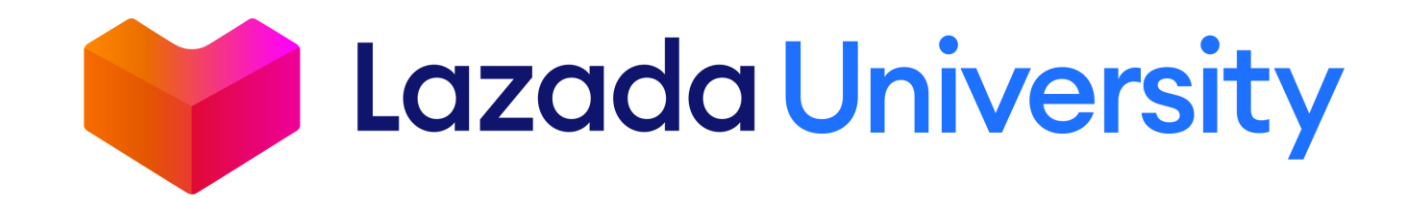

"This material is subject to copyright and shall not be reproduced, republished, uploaded, posted, transmitted or otherwise distributed in any way, without the prior written permission of Lazada South East Asia Pte Ltd. Such permission shall be deemed if (1) You provide a source backlink to the URL on which this material is found; and (2) You place the following credit on the website containing the material: "© Lazada South East Asia Pte Ltd, [2019]"